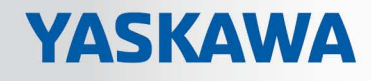

# VIPA System 300S

**CP | 342-1CA70 | Manual** HB140 | CP | 342-1CA70 | en | 17-15 SPEED7 CP 342S-CAN

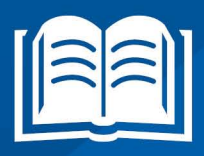

www.vipa.com/en/service-support/manual

**VIPA CONTROLS** 

VIPA GmbH Ohmstr. 4 91074 Herzogenaurach Telephone: +49 9132 744-0 Fax: +49 9132 744-1864 Email: info@vipa.com Internet: www.vipa.com

## **Table of contents**

| 1 | General 4 |                                                   |     |  |  |
|---|-----------|---------------------------------------------------|-----|--|--|
|   | 1.1       | Copyright © VIPA GmbH                             | 4   |  |  |
|   | 1.2       | About this manual                                 | . 5 |  |  |
|   | 1.3       | Safety information                                | . 6 |  |  |
| 2 | Bas       | ics                                               | 7   |  |  |
|   | 2.1       | Safety information for users                      | . 7 |  |  |
|   | 2.2       | Hints for the project engineering                 | . 8 |  |  |
|   | 2.3       | General data                                      | 12  |  |  |
| 3 | Ass       | embly and installation guidelines                 | 14  |  |  |
|   | 3.1       | Overview                                          | 14  |  |  |
|   | 3.2       | Installation dimensions                           | 15  |  |  |
|   | 3.3       | Assembly SPEED-Bus                                | 16  |  |  |
|   | 3.4       | Installation guidelines                           | 20  |  |  |
| 4 | Hare      | dware description                                 | 22  |  |  |
|   | 4.1       | Properties                                        | 22  |  |  |
|   | 4.2       | Structure                                         | 23  |  |  |
|   | 4.3       | Technical data                                    | 27  |  |  |
| 5 | Dep       | loyment                                           | 29  |  |  |
|   | 5.1       | Basics CAN                                        | 29  |  |  |
|   | 5.2       | Addressing at SPEED-Bus                           | 31  |  |  |
|   | 5.3       | Project engineering fast introduction             | 32  |  |  |
|   | 5.4       | Project engineering                               | 33  |  |  |
|   | 5.5       | Operation modes                                   | 41  |  |  |
|   | 5.6       | Process image                                     | 42  |  |  |
|   | 5.7       | Message structure                                 | 43  |  |  |
|   | 5.8       | Object directory                                  | 45  |  |  |
|   | 5.9       | Diagnostics                                       | 67  |  |  |
|   | 5.9.      | 1 Structure of diagnostics data                   | 67  |  |  |
|   | 5.10      | Read SZL                                          | 73  |  |  |
|   | 5.10      | .1 SFC 51 - RDSYSST - Read system status list SSL | 73  |  |  |
|   | 5.10      | .2 SZL lists of the CAN master                    | 74  |  |  |
|   | 5.11      | Station (de-)activate                             | 76  |  |  |

Copyright © VIPA GmbH

## 1 General

#### 1.1 Copyright © VIPA GmbH

| All Rights | Reserved |
|------------|----------|
|------------|----------|

This document contains proprietary information of VIPA and is not to be disclosed or used except in accordance with applicable agreements.

This material is protected by the copyright laws. It may not be reproduced, distributed, or altered in any fashion by any entity (either internal or external to VIPA), except in accordance with applicable agreements, contracts or licensing, without the express written consent of VIPA and the business management owner of the material.

For permission to reproduce or distribute, please contact: VIPA, Gesellschaft für Visualisierung und Prozessautomatisierung mbH Ohmstraße 4, D-91074 Herzogenaurach, Germany

Tel.: +49 9132 744 -0

Fax.: +49 9132 744-1864

EMail: info@vipa.de

http://www.vipa.com

|                                  | <ul> <li>Every effort has been made to ensure that the information contained in this document was complete and accurate at the time of publishing. Nevertheless, the authors retain the right to modify the information.</li> <li>This customer document describes all the hardware units and functions known at the present time. Descriptions may be included for units which are not present at the customer site. The exact scope of delivery is described in the respective purchase contract.</li> </ul> |
|----------------------------------|----------------------------------------------------------------------------------------------------|
|                                  |                                                                                                    |
| CE Conformity Declaration        | Hereby, VIPA GmbH declares that the products and systems are in compliance with the essential requirements and other relevant provisions. Conformity is indicated by the CE marking affixed to the product.                                                                                                    |
| Conformity Information           | For more information regarding CE marking and Declaration of Conformity (DoC), please contact your local VIPA customer service organization.                                                                                                    |
| Trademarks                       | VIPA, SLIO, System 100V, System 200V, System 300V, System 300S, System 400V, System 500S and Commander Compact are registered trademarks of VIPA Gesellschaft für Visualisierung und Prozessautomatisierung mbH.                                                                                                    |
|                                  | SPEED7 is a registered trademark of profichip GmbH.                                                                                                    |
|                                  | SIMATIC, STEP, SINEC, TIA Portal, S7-300 and S7-400 are registered trademarks of Siemens AG.                                                                                                    |
|                                  | Microsoft and Windows are registered trademarks of Microsoft Inc., USA.                                                                                                    |
|                                  | Portable Document Format (PDF) and Postscript are registered trademarks of Adobe Systems, Inc.                                                                                                    |
|                                  | All other trademarks, logos and service or product marks specified herein are owned by their respective companies.                                                                                                    |
| Information product sup-<br>port | Contact your local VIPA Customer Service Organization representative if you wish to report errors or questions regarding the contents of this document. If you are unable to locate a customer service centre, contact VIPA as follows:                                                                                                    |

VIPA GmbH, Ohmstraße 4, 91074 Herzogenaurach, Germany Telefax: +49 9132 744-1204 EMail: documentation@vipa.de

Technical supportContact your local VIPA Customer Service Organization representative if you encounter<br/>problems with the product or have questions regarding the product. If you are unable to<br/>locate a customer service centre, contact VIPA as follows:<br/>VIPA GmbH, Ohmstraße 4, 91074 Herzogenaurach, Germany<br/>Tel.: +49 9132 744-1150 (Hotline)<br/>EMail: support@vipa.de

#### 1.2 About this manual

**Objective and contents** This manual describes the CP 342-1CA70 of the System 300S from VIPA. It contains a description of the construction, project implementation and usage.

| Product                 |                                                                                                    | Order number                                                          | as of state:           | as of state:         |  |  |
|-------------------------|----------------------------------------------------------------------------------------------------|-----------------------------------------------------------------------|------------------------|----------------------|--|--|
|                         |                                                                                                    |                                                                       | CP-HW                  | CP-FW                |  |  |
| CP 342S-CAN             |                                                                                                    | 342-1CA70                                                             | 1                      | V1.2.5               |  |  |
|                         |                                                                                                    |                                                                       |                        |                      |  |  |
| Target audience         | The r                                                                                                    | nanual is targeted at users who have a back                           | ground in automation   | i technology.        |  |  |
| Structure of the manual | The spec                                                                                                    | nanual consists of chapters. Every chapter p<br>fic topic.            | rovides a self-contair | ned description of a |  |  |
| Guide to the document   | The following guides are available in the manual:                                                                     |                                                                       |                        |                      |  |  |
|                         | <ul> <li>An overall table of contents at the beginning of the manual</li> <li>References with page numbers</li> </ul> |                                                                       |                        |                      |  |  |
| Availability            | The manual is available in:                                                                                           |                                                                       |                        |                      |  |  |
|                         | ■ p<br>■ ir                                                                                                    | rinted form, on paper<br>n electronic form as PDF-file (Adobe Acrobat | Reader)                |                      |  |  |
| Icons Headings          | Important passages in the text are highlighted by following icons and headings:                                       |                                                                       |                        |                      |  |  |
|                         | <b>DANGER!</b><br>Immediate or likely danger. Personal injury is possible.                                            |                                                                       |                        |                      |  |  |
|                         |                                                                                                    | CAUTION!                                                              |                        |                      |  |  |

| $\bigcirc$ |
|------------|
| 5          |
|            |

Supplementary information and useful tips.

#### 1.3 Safety information

# Applications conforming with specifications

The system is constructed and produced for:

- communication and process control
- general control and automation tasks
- industrial applications
- operation within the environmental conditions specified in the technical data
- installation into a cubicle

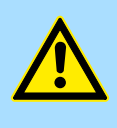

#### DANGER!

This device is not certified for applications in

in explosive environments (EX-zone)

#### Documentation

The manual must be available to all personnel in the

- project design department
- installation department
- commissioning
- operation

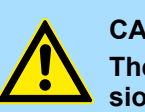

#### CAUTION!

The following conditions must be met before using or commissioning the components described in this manual:

- Hardware modifications to the process control system should only be carried out when the system has been disconnected from power!
- Installation and hardware modifications only by properly trained personnel.
- The national rules and regulations of the respective country must be satisfied (installation, safety, EMC ...)

Disposal

National rules and regulations apply to the disposal of the unit!

## 2 Basics

#### 2.1 Safety information for users

Handling of electrostatic sensitive modules VIPA modules make use of highly integrated components in MOS-Technology. These components are extremely sensitive to over-voltages that can occur during electrostatic discharges. The following symbol is attached to modules that can be destroyed by electrostatic discharges.

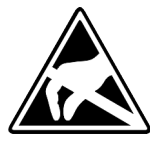

The Symbol is located on the module, the module rack or on packing material and it indicates the presence of electrostatic sensitive equipment. It is possible that electrostatic sensitive equipment is destroyed by energies and voltages that are far less than the human threshold of perception. These voltages can occur where persons do not discharge themselves before handling electrostatic sensitive modules and they can damage components thereby, causing the module to become inoperable or unusable. Modules that have been damaged by electrostatic discharges can fail after a temperature change, mechanical shock or changes in the electrical load. Only the consequent implementation of protection devices and meticulous attention to the applicable rules and regulations for handling the respective equipment can prevent failures of electrostatic sensitive modules.

Shipping of modules

Modules must be shipped in the original packing material.

Measurements and alterations on electrostatic sensitive modules When you are conducting measurements on electrostatic sensitive modules you should take the following precautions:

- Floating instruments must be discharged before use.
- Instruments must be grounded.

Modifying electrostatic sensitive modules you should only use soldering irons with grounded tips.

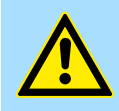

#### CAUTION!

Personnel and instruments should be grounded when working on electrostatic sensitive modules. Hints for the project engineering

### 2.2 Hints for the project engineering

#### Overview

For the project engineering of a SPEED7 system please follow this approach:

- Project engineering of the SPEED7-CPU and the internal DP master (if existing)
- Project engineering of the real plugged modules at the standard bus
- Project engineering of the internal Ethernet PG/OP channel after the real plugged modules as virtual CP 343-1 (Setting of IP address, subnet mask and gateway for online project engineering)
- Project engineering of an internal CP343 (if existing) as 2. CP 343-1
- Project engineering and connection of the SPEED-Bus-CPs res. -DP master as CP 343-1 (343-1EX11) res. CP 342-5 (342-5DA02 V5.0)
- Project engineering of all SPEED-Bus modules as single DP slaves in a virtual DP master module (SPEEDBUS.GSD required)

Please do always use the corresponding CPU from Siemens in the hardware catalog to configure a CPU 31xS from VIPA. For the project engineering, a thorough knowledge of the SIMATIC manager and the hardware configurator from Siemens is required!

#### Requirements

The hardware configurator is part of the Siemens SIMATIC manager. It serves the project engineering. Please look at the hardware catalog for the modules that may be configured. For the deployment of the System 300S modules at the SPEED-Bus the inclusion of the System 300S modules into the hardware catalog via the GSD-file SPEEDBUS.GSD from VIPA is necessary.

#### Approach

| S | ta | n | d | a | rd | b | us |
|---|----|---|---|---|----|---|----|
|   |    |   |   |   |    |   |    |

| otant                     | anu   | DUJ                                                                          |  |  |  |  |
|---------------------------|-------|------------------------------------------------------------------------------|--|--|--|--|
| Slo                       | ot    | Module                                                                       |  |  |  |  |
| 1                         |       |                                                                              |  |  |  |  |
| 2                         |       | CPU                                                                          |  |  |  |  |
| v                         | -     | <b></b>                                                                      |  |  |  |  |
|                           |       |                                                                              |  |  |  |  |
| <u>^.</u>                 | ••    |                                                                              |  |  |  |  |
| 3                         |       |                                                                              |  |  |  |  |
| real                      | mod   | lules                                                                        |  |  |  |  |
| at the                    | e sta | andard bus                                                                   |  |  |  |  |
| 343-1                     | FX1   |                                                                              |  |  |  |  |
| 3/3 1                     |       | $1 \left( \text{oply} \left( \text{PLL} 31 \times \text{SN} \right) \right)$ |  |  |  |  |
| 345-1                     |       |                                                                              |  |  |  |  |
| CPs r                     | es. C | )P master                                                                    |  |  |  |  |
| at the                    | SPE   | ED-Bus as                                                                    |  |  |  |  |
| 343-1                     | EX1   | 1 res. 342-5DA02                                                             |  |  |  |  |
| 342-5DA02 V5.0            |       |                                                                              |  |  |  |  |
| virtual DP master for CPU |       |                                                                              |  |  |  |  |
| and all SPEED-Bus modules |       |                                                                              |  |  |  |  |
| ana c                     |       | EED-Bus modules                                                              |  |  |  |  |
|                           |       |                                                                              |  |  |  |  |
|                           |       |                                                                              |  |  |  |  |
| (n)                       | VIPA  | (100) VIPA                                                                   |  |  |  |  |
| SPEEDbus SPEEDbus         |       |                                                                              |  |  |  |  |
|                           |       |                                                                              |  |  |  |  |
|                           |       |                                                                              |  |  |  |  |
|                           |       |                                                                              |  |  |  |  |
|                           |       | Slot Order number                                                            |  |  |  |  |
|                           | ★     | 0 CPU at Slot 100                                                            |  |  |  |  |
|                           |       |                                                                              |  |  |  |  |
| Slot                      | Orde  | r number                                                                     |  |  |  |  |
| 0                         | Modu  | ule at slot n                                                                |  |  |  |  |

The project engineering of the SPEED7-CPU has the following components: To be compatible with the Siemens SIMATIC manager, the following steps are required:

1. Preparation

Start the hardware configurator from Siemens and include the SPEEDBUS.GSD for the SPEED-Bus from VIPA.

2. Project engineering of the CPU

Project the corresponding CPU. If your SPEED7-CPU contains a DP master, you may now connect it with PROFIBUS and configure your DP slaves.

3. Project engineering of the real plugged modules at the standard bus

Set the modules that are at the right side of the CPU at the standard bus starting with slot 4.

4. Project engineering of the integrated CPs

For the internal Ethernet PG/OP channel you have to set a CP 343-1 (343-1EX11) as 1. module at the real plugged modules. If your SPEED7-CPU has additionally an integrated CP 343, this is also configured as CP 343-1 but always below the former placed CP 343-1.

5. Project engineering of the SPEED-Bus-CPs and -DP master

Plug and connect all CPs as 343-1EX11 and DP master as 342-5DA02 V5.0 at the SPEED-Bus below the former configured internal CPU components.

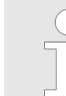

Please regard that the sequence within a function group (CP res. DP master) corresponds the sequence at the SPEED-Bus from right to left.

6. Project engineering of the CPU and all SPEED-Bus modules in a virtual master system

The slot assignment of the SPEED-Bus modules and the parameterization of the in-/output periphery happens via a virtual PROFIBUS DP master system. For this, place a DP master (342-5DA02 V5.0) with master system as last module. The PROFIBUS address must be < 100! Now include the slave "VIPA\_SPEEDBUS" for the CPU and every module at the SPEED-Bus. After the installation of the SPEEDBUS.GSD you may find this under Profibus-DP / Additional field devices / I/O / VIPA SPEEDBUS. Set the slot number of the module (100...110) as PROFIBUS address and plug the according module at slot 0 of the slave system.

Bus extension with IM 360 To extend the bus you may use the IM 360 from Siemens, where 3 further extensions and IM 361 racks can be connected via the IM 361. Bus extensions must be placed at slot 3. More detailed information is to be found in the chapter "Deployment CPU 31xS" at "Addressing".

Hints for the project engineering

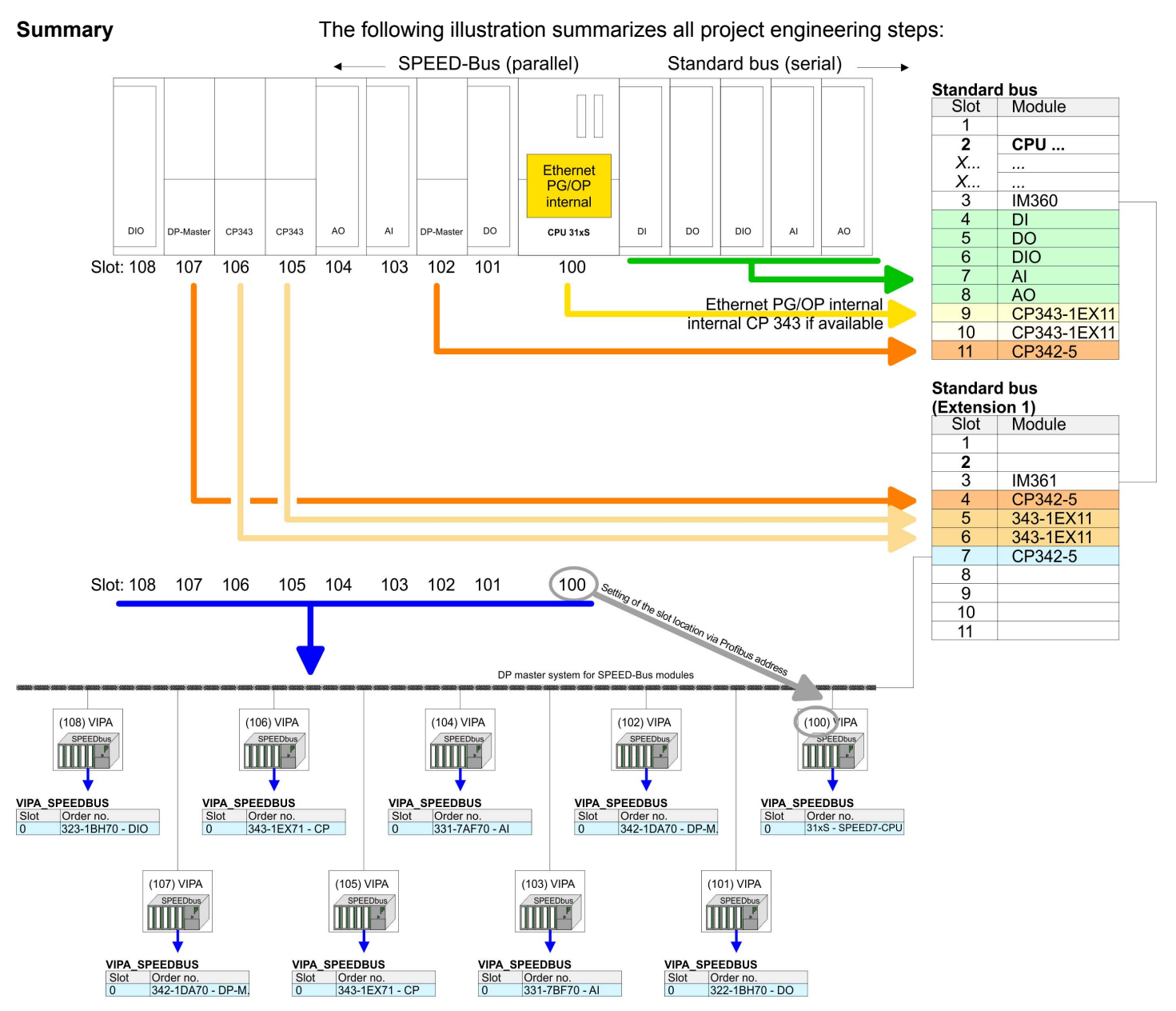

The according module is to be taken over from the HW catalog of VIPA\_SPEEDBUS on slot 0.

The sequence of the DPM and CP function groups is insignificant. You only have to take care to regard the sequence within a function group (DP1, DP2... res. CP1, CP2 ...).

Hints for the project engineering

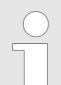

#### Hint, valid for all SPEED-Bus modules!

The SPEED-Bus always requires the Siemens DP master CP 342-5 (342-5DA02 V5.0) as last module to be included, connected and parameterized to the operation mode DP master. Every SPEED-Bus module has to be connected as VIPA\_SPEED-Bus slave into this master system. By setting the SPEED-Bus slot number via the PROFIBUS address and by including the according SPEED-Bus module at slot 0, the SIMATIC manager receives information about the modules at the SPEED-Bus. General data

## 2.3 General data

| Conformity and approval |            |                                                                                               |
|-------------------------|------------|-----------------------------------------------------------------------------------------------|
| Conformity              |            |                                                                                               |
| CE                      | 2014/35/EU | Low-voltage directive                                                                         |
|                         | 2014/30/EU | EMC directive                                                                                 |
| Approval                |            |                                                                                               |
| UL                      |            | Refer to Technical data                                                                       |
| others                  |            |                                                                                               |
| RoHS                    | 2011/65/EU | Restriction of the use of certain hazardous substances in electrical and electronic equipment |

| Protection of persons and device protection |                      |                                   |  |  |  |  |  |
|---------------------------------------------|----------------------|-----------------------------------|--|--|--|--|--|
| Type of protection                          | -                    | IP20                              |  |  |  |  |  |
| Electrical isolation                        | Electrical isolation |                                   |  |  |  |  |  |
| to the field bus                            | -                    | electrically isolated             |  |  |  |  |  |
| to the process level                        | -                    | electrically isolated             |  |  |  |  |  |
| Insulation resistance                       |                      | -                                 |  |  |  |  |  |
| Insulation voltage to reference earth       |                      |                                   |  |  |  |  |  |
| Inputs / outputs                            | -                    | AC / DC 50V, test voltage AC 500V |  |  |  |  |  |
| Protective measures                         | -                    | against short circuit             |  |  |  |  |  |

| Environmental conditions to EN 61131-2 |               |                                                 |  |  |  |  |
|----------------------------------------|---------------|-------------------------------------------------|--|--|--|--|
| Climatic                               |               |                                                 |  |  |  |  |
| Storage / transport                    | EN 60068-2-14 | -25+70°C                                        |  |  |  |  |
| Operation                              |               |                                                 |  |  |  |  |
| Horizontal installation hanging        | EN 61131-2    | 0+60°C                                          |  |  |  |  |
| Horizontal installation lying          | EN 61131-2    | 0+55°C                                          |  |  |  |  |
| Vertical installation                  | EN 61131-2    | 0+50°C                                          |  |  |  |  |
| Air humidity                           | EN 60068-2-30 | RH1 (without condensation, rel. humidity 1095%) |  |  |  |  |
| Pollution                              | EN 61131-2    | Degree of pollution 2                           |  |  |  |  |
| Installation altitude max.             | -             | 2000m                                           |  |  |  |  |
| Mechanical                             |               |                                                 |  |  |  |  |
| Oscillation                            | EN 60068-2-6  | 1g, 9Hz 150Hz                                   |  |  |  |  |
| Shock                                  | EN 60068-2-27 | 15g, 11ms                                       |  |  |  |  |

#### **Basics**

General data

| Mounting conditions |   |                         |  |  |
|---------------------|---|-------------------------|--|--|
| Mounting place      | - | In the control cabinet  |  |  |
| Mounting position   | - | Horizontal and vertical |  |  |

| EMC                  | Standard     |              | Comment                                         |
|----------------------|--------------|--------------|-------------------------------------------------|
| Emitted interference | EN 61000-6-4 |              | Class A (Industrial area)                       |
| Noise immunity       | EN 61000-6-2 |              | Industrial area                                 |
| zone B               |              | EN 61000-4-2 | ESD                                             |
|                      |              |              | 8kV at air discharge (degree of severity 3),    |
|                      |              |              | 4kV at contact discharge (degree of severity 2) |
|                      |              | EN 61000-4-3 | HF field immunity (casing)                      |
|                      |              |              | 80MHz 1000MHz, 10V/m, 80% AM (1kHz)             |
|                      |              |              | 1.4GHz 2.0GHz, 3V/m, 80% AM (1kHz)              |
|                      |              |              | 2GHz 2.7GHz, 1V/m, 80% AM (1kHz)                |
|                      |              | EN 61000-4-6 | HF conducted                                    |
|                      |              |              | 150kHz 80MHz, 10V, 80% AM (1kHz)                |
|                      |              | EN 61000-4-4 | Burst, degree of severity 3                     |
|                      |              | EN 61000-4-5 | Surge, degree of severity 3 *                   |

<sup>\*)</sup> Due to the high-energetic single pulses with Surge an appropriate external protective circuit with lightning protection elements like conductors for lightning and overvoltage is necessary.

Overview

## 3 Assembly and installation guidelines

#### 3.1 Overview

#### SPEED-Bus

- The SPEED-Bus is a 32bit parallel bus developed from VIPA.
- Via the SPEED-Bus you may connect up to 10 SPEED-Bus modules to your CPU.
- In opposite to the "standard" backplane bus where the modules are plugged-in at the right side of the CPU by means of single bus connectors, the modules at the SPEED-Bus are plugged-in at the left side of the CPU via a special SPEED-Bus rail.
- VIPA delivers profile rails with integrated SPEED-Bus for 2, 6, or 10 SPEED-Bus peripheral modules with different lengths.
- Each SPEED-Bus rail has a slot for an external power supply. This allows you to raise the maximum current at the back plane bus. Only the "SLOT1 DCDC" allows you to plug-in either a SPEED-Bus module or an additional power supply (307-1FB70).

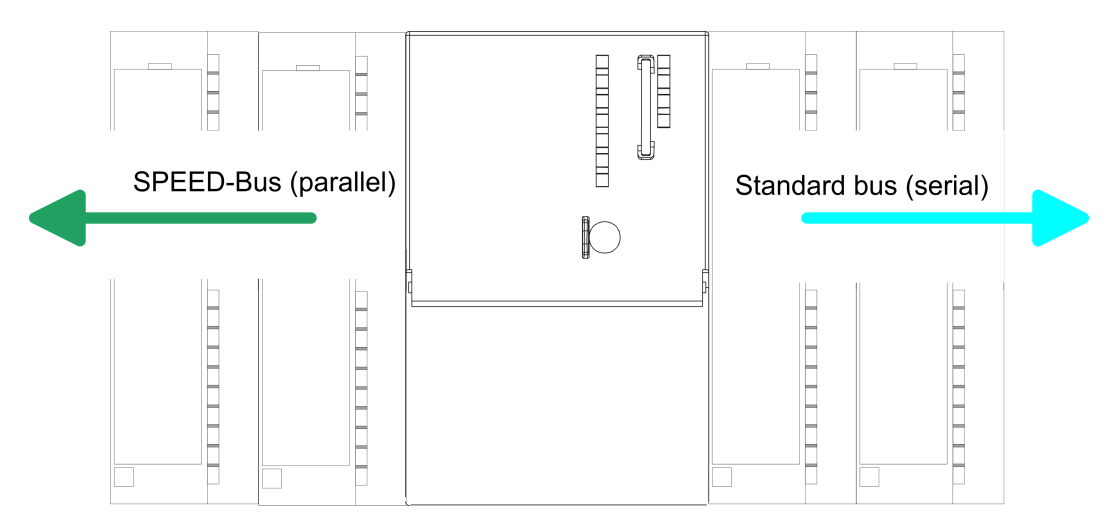

| SPEED-Bus peripheral modules          | The SPEED-Bus peripheral modules may exclusively plugged at the SPEED-Bus slots at the left side of the CPU. The following SPEED-Bus modules are in preparation:                                                                                                    |  |  |  |  |  |  |
|---------------------------------------|----------------------------------------------------------------------------------------------------|--|--|--|--|--|--|
|                                       | <ul> <li>Fast fieldbus modules like PROFIBUS DP, Interbus, CANopen master and CANopen<br/>slave</li> </ul>                                                                                                    |  |  |  |  |  |  |
|                                       | <ul> <li>Fast CP 343 (CP 343 Communication processor for Ethernet)</li> </ul>                                                                                                    |  |  |  |  |  |  |
|                                       | Fast CP 341 with double RS 422/485 interface                                                                                                    |  |  |  |  |  |  |
|                                       | <ul> <li>Fast digital input-/output modules (Fast Digital IN/OUT)</li> </ul>                                                                                                    |  |  |  |  |  |  |
|                                       |                                                                                                    |  |  |  |  |  |  |
| Serial Standard bus                   | The single modules are directly installed on a profile rail and connected via the backplane<br>bus coupler. Before installing the modules you have to clip the backplane bus coupler to<br>the module from the backside. The backplane bus couplers are included in the delivery of<br>the peripheral modules. |  |  |  |  |  |  |
| Parallel SPEED-Bus                    | With SPEED-Bus the bus connection happens via a SPEED-Bus rail integrated in the profile rail at the left side of the CPU. Due to the parallel SPEED-Bus not all slots must be occupied in sequence.                                                                                                    |  |  |  |  |  |  |
| SLOT 1 for additional<br>power supply | At slot (SLOT 1 DCDC) you may plug either a SPEED-Bus module or an additional power supply.                                                                                                    |  |  |  |  |  |  |

Installation dimensions

#### Assembly possibilities

(1)

(3)

You may assemble the System 300 horizontally, vertically or lying. Please regard the allowed environment temperatures:

- 1 horizontal assembly: from 0 to 60°C 2
  - vertical assembly: from 0 to 50°C
- 3 lying assembly: from 0 to 55°C

#### 3.2 Installation dimensions

2

**Dimensions Basic enclo-**1tier width (WxHxD) in mm: 40 x 125 x 120 sure

Dimensions

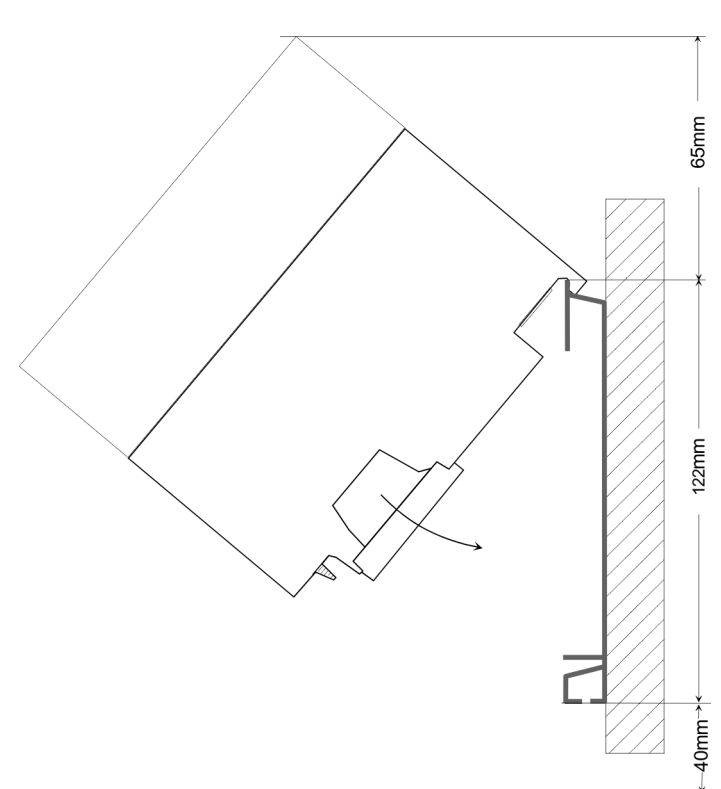

Assembly SPEED-Bus

#### Installation dimensions

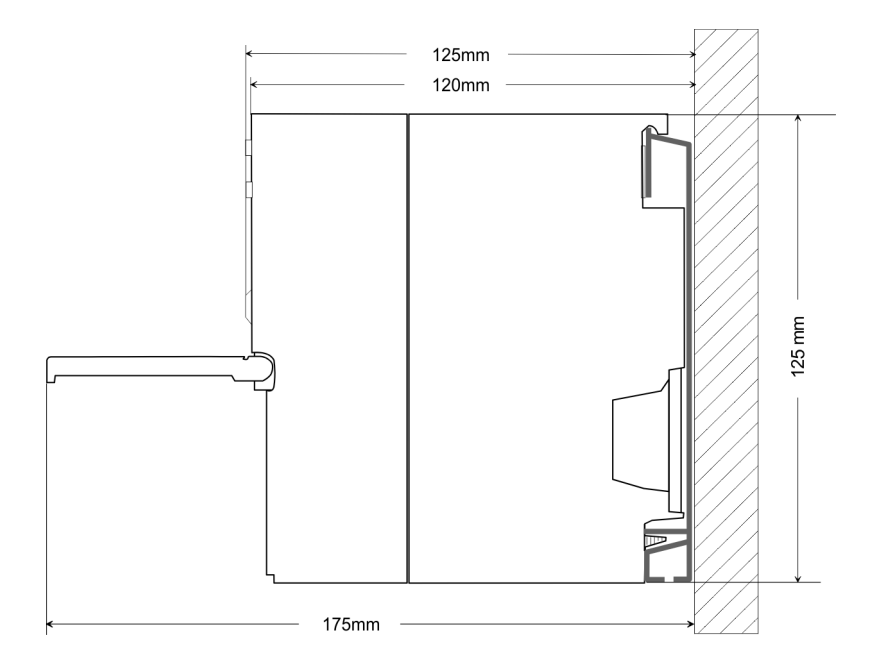

#### 3.3 Assembly SPEED-Bus

## Pre-manufactured SPEED-<br/>Bus profile railFor the deployment of SPEED-Bus modules, a pre-manufactured SPEED-Bus rail is<br/>required. This is available mounted on a profile rail with 2, 6 or 10 extension slots.

| Ø |        |        |       |        |       |        |        |        | Ø |
|---|--------|--------|-------|--------|-------|--------|--------|--------|---|
| 0 | 878807 | area 7 | araag | a-2207 | a-az7 | anaag7 | 878897 | 878807 |   |
| Ø |        |        |       |        |       |        |        |        | Ø |
|   |        |        |       |        |       |        |        |        |   |

#### Dimensions

| Order<br>number | Number of modules SPEED-<br>Bus/Standard bus | Α   | В   | С   | D   | Е  |
|-----------------|----------------------------------------------|-----|-----|-----|-----|----|
| 391-1AF10       | 2/6                                          | 530 | 100 | 268 | 510 | 10 |
| 391-1AF30       | 6/2                                          | 530 | 100 | 105 | 510 | 10 |
| 391-1AF50       | 10/0                                         | 530 | 20  | 20  | 510 | 10 |
| 391-1AJ10       | 2/15                                         | 830 | 22  | 645 | 800 | 15 |
| 391-1AJ30       | 6/11                                         | 830 | 22  | 480 | 800 | 15 |
| 391-1AJ50       | 10/7                                         | 830 | 22  | 320 | 800 | 15 |

Measures in mm

Installation of the profile

rail

Assembly SPEED-Bus

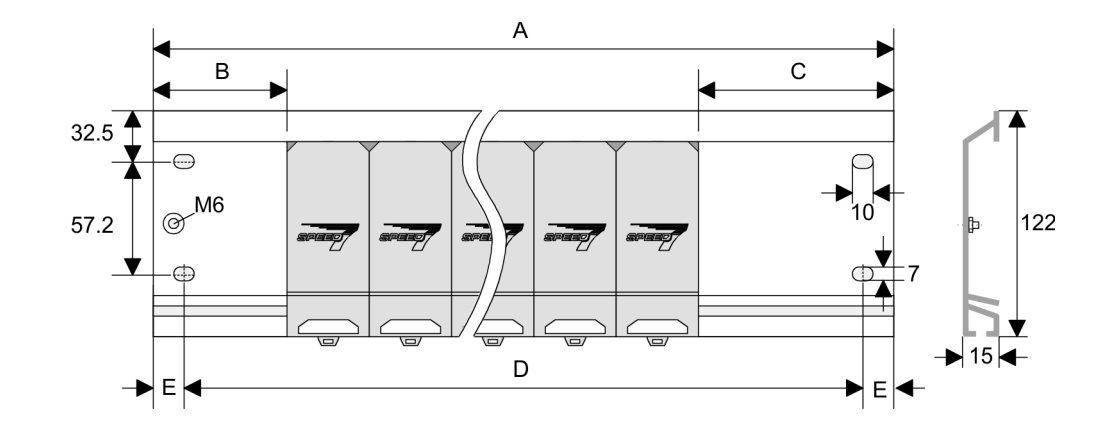

**1.** Bolt the profile rail with the background (screw size: M6), so that you still have minimum 65mm space above and 40mm below the profile rail. Please look for a low-impedance connection between profile rail and background.

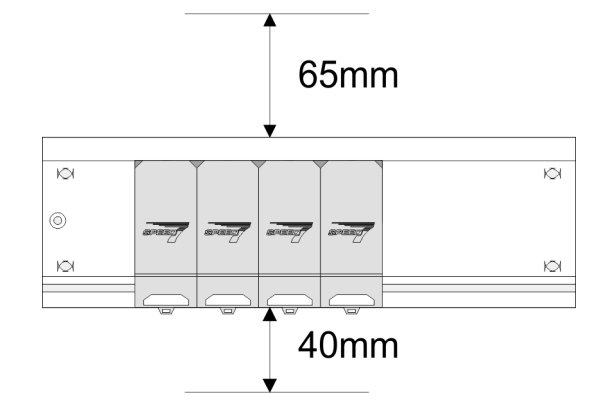

2. Connect the profile rail with the protected earth conductor. The minimum cross-section of the cable to the protected earth conductor has to be 10mm<sup>2</sup>.

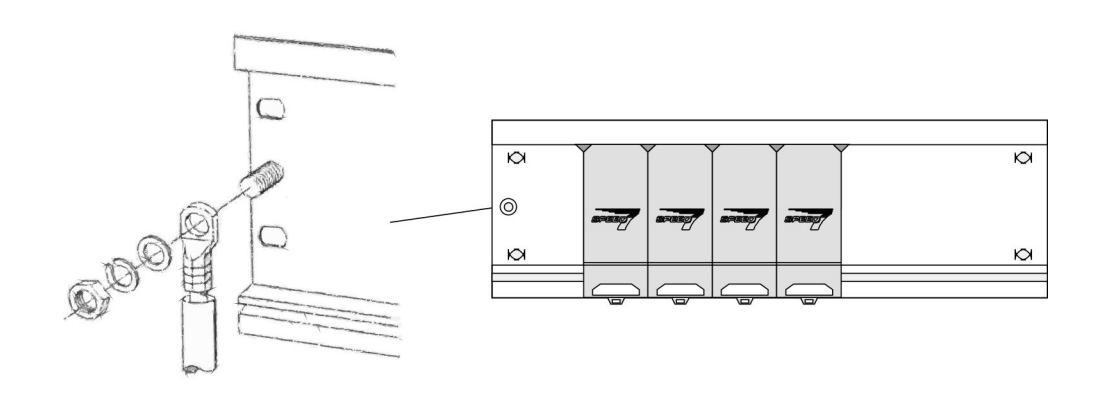

Assembly SPEED-Bus

## Installation SPEED-Bus module

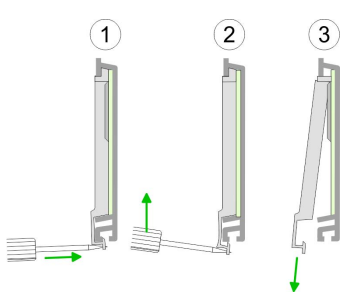

**1.** Dismantle the according protection flaps of the SPEED-Bus slot with a screw driver (open and pull down).

For the SPEED-Bus is a parallel bus, not every SPEED-Bus slot must be used in series. Leave the protection flap installed at an unused SPEED-Bus slot.

- At deployment of a DC 24V power supply, install it at the shown position at the profile rail at the left side of the SPEED-Bus and push it to the left to the isolation bolt of the profile rail.
  - Fix the power supply by screwing.

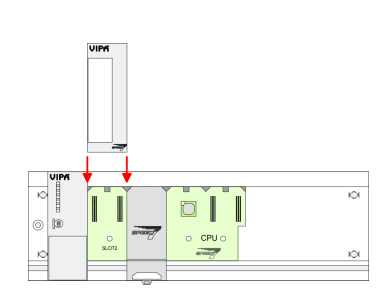

- **4.** To connect the SPEED-Bus modules, plug it between the triangular positioning helps to a slot marked with "SLOT ..." and pull it down.
- **5.** Only the "SLOT1 DCDC" allows you to plug-in either a SPEED-Bus module or an additional power supply.
- 6. Fix the CPU by screwing.

## Installation CPU without Standard-Bus-Modules

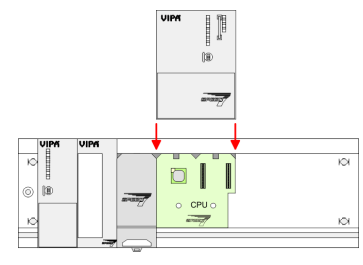

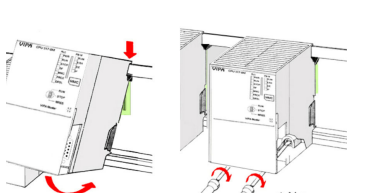

- **1.** To deploy the SPEED7-CPU exclusively at the SPEED-Bus, plug it between the triangular positioning helps to the slot marked with "CPU SPEED7" and pull it down.
- 2. Fix the CPU by screwing.

#### Installation CPU with Standard-Bus-Modules

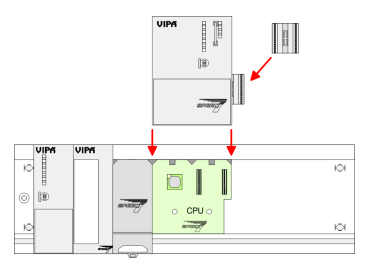

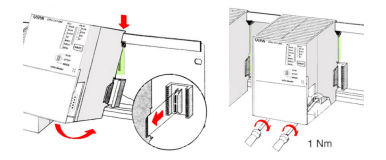

#### Installation Standard-Bus-Modules

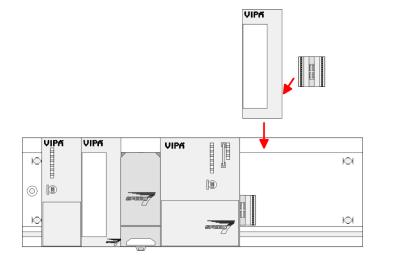

- 1. If also standard modules shall be plugged, take a bus coupler and click it at the CPU from behind like shown in the picture. Plug the CPU between the triangular positioning helps to the slot marked with "CPU SPEED7" and pull it down.
- 2. Fix the CPU by screwing.

Repeat this procedure with the peripheral modules, by clicking a backplane bus coupler, stick the module right from the modules you've already fixed, click it downwards and connect it with the backplane bus coupler of the last module and bolt it.

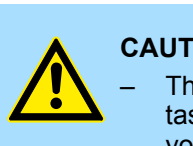

#### **CAUTION!**

- The power supplies must be released before installation and repair tasks, i.e. before handling with the power supply or with the cabling you must disconnect current/voltage (pull plug, at fixed connection switch off the concerning fuse)!
- Installation and modifications only by properly trained personnel!

Installation guidelines

### 3.4 Installation guidelines

| General                      | The installation guidelines contain information about the interference free deployment of a PLC system. There is the description of the ways, interference may occur in your PLC, how you can make sure the electromagnetic compatibility (EMC), and how you manage the isolation.                       |  |  |  |  |  |  |
|------------------------------|----------------------------------------------------------------------------------------------------|--|--|--|--|--|--|
| What does EMC mean?          | Electromagnetic compatibility (EMC) means the ability of an electrical device, to function error free in an electromagnetic environment without being interfered respectively without interfering the environment.<br>The components of VIPA are developed for the deployment in industrial environments |  |  |  |  |  |  |
|                              | before installing the components and take conceivable interference causes into account.                                                                                                    |  |  |  |  |  |  |
| Possible interference causes | Electromagnetic interferences may interfere your control via different ways:                                                                                                    |  |  |  |  |  |  |
|                              | <ul> <li>Magnetic fields with power frequency</li> </ul>                                                                                                    |  |  |  |  |  |  |
|                              | Bus system                                                                                                    |  |  |  |  |  |  |
|                              | <ul> <li>Power supply</li> <li>Protected earth conductor</li> </ul>                                                                                                    |  |  |  |  |  |  |
|                              | Depending on the spreading medium (lead bound or lead free) and the distance to the interference cause, interferences to your control occur by means of different coupling mechanisms.                                                                                                    |  |  |  |  |  |  |
|                              | There are:                                                                                                    |  |  |  |  |  |  |
|                              | <ul> <li>galvanic coupling</li> <li>capacitive coupling</li> <li>inductive coupling</li> <li>radiant coupling</li> </ul>                                                                                                    |  |  |  |  |  |  |
|                              |                                                                                                    |  |  |  |  |  |  |
| Basic rules for EMC          | In the most times it is enough to take care of some elementary rules to guarantee the EMC. Please regard the following basic rules when installing your PLC.                                                                                                    |  |  |  |  |  |  |
|                              | Take care of a correct area-wide grounding of the inactive metal parts when installing your components.                                                                                                    |  |  |  |  |  |  |
|                              | <ul> <li>Install a central connection between the ground and the protected earth conductor system.</li> </ul>                                                                                                    |  |  |  |  |  |  |
|                              | <ul> <li>Connect all inactive metal extensive and impedance-low.</li> </ul>                                                                                                    |  |  |  |  |  |  |
|                              | <ul> <li>Please try not to use aluminium parts. Aluminium is easily oxidizing and is there-<br/>fore less suitable for arounding.</li> </ul>                                                                                                    |  |  |  |  |  |  |
|                              | When cabling, take care of the correct line routing.                                                                                                    |  |  |  |  |  |  |
|                              | <ul> <li>Organize your cabling in line groups (high voltage, current supply, signal and data lines).</li> </ul>                                                                                                    |  |  |  |  |  |  |
|                              | <ul> <li>Always lay your high voltage lines and signal respectively data lines in separate<br/>channels or bundles.</li> </ul>                                                                                                    |  |  |  |  |  |  |
|                              | <ul> <li>Route the signal and data lines as near as possible beside ground areas (e.g. suspension bars, metal rails, tin cabinet).</li> </ul>                                                                                                    |  |  |  |  |  |  |
|                              |                                                                                                    |  |  |  |  |  |  |

```
Installation guidelines
```

|  | Proof the | correct | fixing | of the | lead | isolation. |
|--|-----------|---------|--------|--------|------|------------|
|--|-----------|---------|--------|--------|------|------------|

- Data lines must be laid isolated.
- Analog lines must be laid isolated. When transmitting signals with small amplitudes the one sided laying of the isolation may be favourable.
- Lay the line isolation extensively on an isolation/protected earth conductor rail directly after the cabinet entry and fix the isolation with cable clamps.
- Make sure that the isolation/protected earth conductor rail is connected impedance-low with the cabinet.
- Use metallic or metallised plug cases for isolated data lines.
- In special use cases you should appoint special EMC actions.
  - Consider to wire all inductivities with erase links.
  - Please consider luminescent lamps can influence signal lines.
- Create a homogeneous reference potential and ground all electrical operating supplies when possible.
  - Please take care for the targeted employment of the grounding actions. The grounding of the PLC serves for protection and functionality activity.
  - Connect installation parts and cabinets with your PLC in star topology with the isolation/protected earth conductor system. So you avoid ground loops.
  - If there are potential differences between installation parts and cabinets, lay sufficiently dimensioned potential compensation lines.

**Isolation of conductors** Electrical, magnetically and electromagnetic interference fields are weakened by means of an isolation, one talks of absorption. Via the isolation rail, that is connected conductive with the rack, interference currents are shunt via cable isolation to the ground. Here you have to make sure, that the connection to the protected earth conductor is impedancelow, because otherwise the interference currents may appear as interference cause.

When isolating cables you have to regard the following:

- If possible, use only cables with isolation tangle.
- The hiding power of the isolation should be higher than 80%.
- Normally you should always lay the isolation of cables on both sides. Only by means of the both-sided connection of the isolation you achieve high quality interference suppression in the higher frequency area. Only as exception you may also lay the isolation one-sided. Then you only achieve the absorption of the lower frequencies. A one-sided isolation connection may be convenient, if:
  - the conduction of a potential compensating line is not possible.
  - analog signals (some mV respectively μA) are transferred.
  - foil isolations (static isolations) are used.
- With data lines always use metallic or metallised plugs for serial couplings. Fix the isolation of the data line at the plug rack. Do not lay the isolation on the PIN 1 of the plug bar!
- At stationary operation it is convenient to strip the insulated cable interruption free and lay it on the isolation/protected earth conductor line.
- To fix the isolation tangles use cable clamps out of metal. The clamps must clasp the isolation extensively and have well contact.
- Lay the isolation on an isolation rail directly after the entry of the cable in the cabinet. Lead the isolation further on to your PLC and don't lay it on there again!

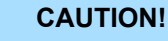

#### Please regard at installation!

At potential differences between the grounding points, there may be a compensation current via the isolation connected at both sides.

Remedy: Potential compensation line

Properties

## 4 Hardware description

4.1 **Properties** 

CP 342-1CA70

The CP in the following may only be used at the SPEED-Bus.

- CANopen master for SPEED-Bus
- 125 CAN slaves can be connected to one CANopen master
- Project engineering under WinCoCT from VIPA
- Diagnosis ability
- 40 Transmit PDOs
- 40 Receive PDOs
- PDO-Linking
- PDO-Mapping
- 1 SDO as Server, 127 SDO as Client
- Emergency Object
- NMT Object
- Node Guarding, Heartbeat
- In-/output range 0x6xxx each max. 320bytes
- In-/output range 0xAxxx each max. 320bytes

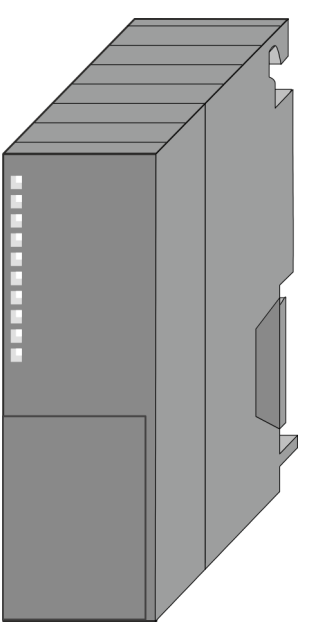

| Туре        | Order No  | Description                  |
|-------------|-----------|------------------------------|
| CP 342S-CAN | 342-1CA70 | CANopen master for SPEED-Bus |

| Order | data |
|-------|------|

Structure

# 4.2 Structure CP 342-1CA70

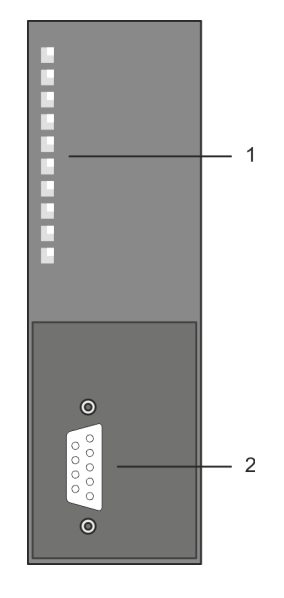

- 1 LED status indicators
  - The following components are under the front flap
- 2 CAN interface

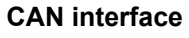

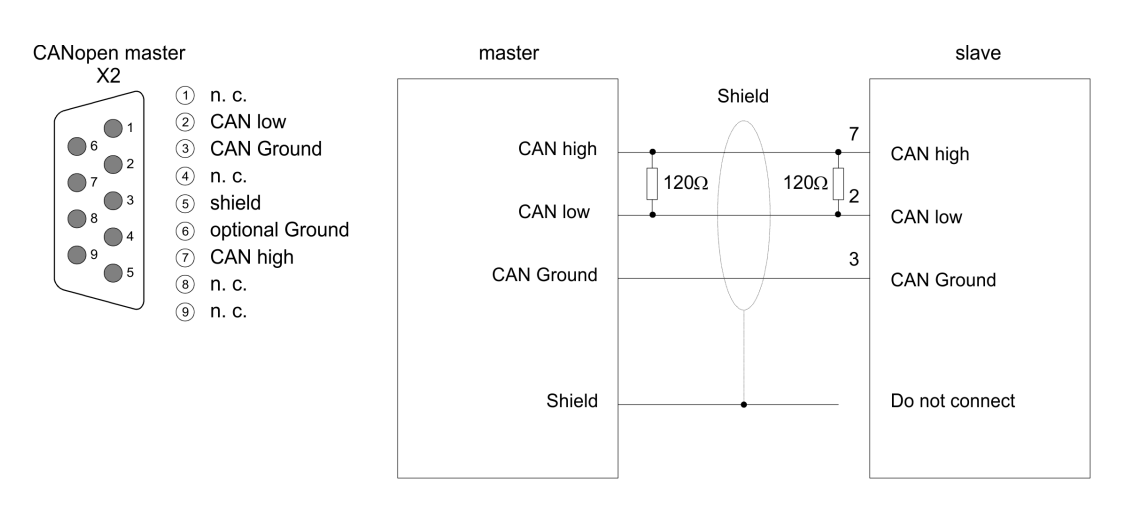

#### **Bus connection**

#### 9 pin CAN plug:

The CAN bus communication medium is a screened three-core cable. All stations on systems having more than two stations are wired in parallel. This means that the bus cable must be looped from station to station without interruptions.

Structure

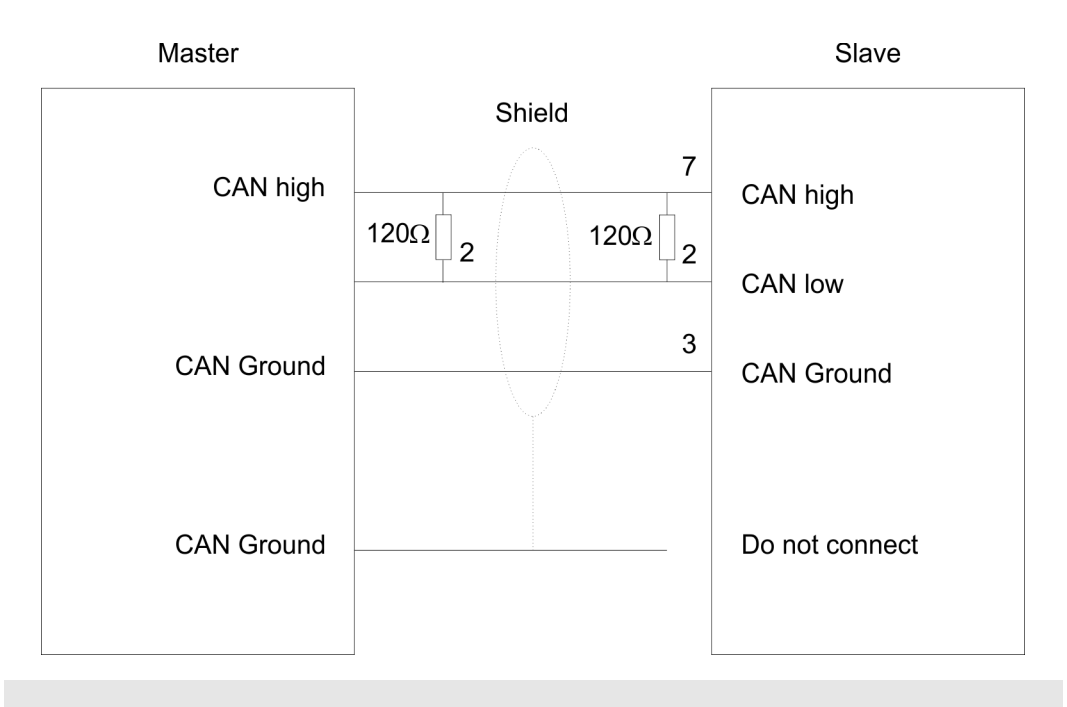

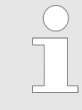

The end of the bus cable must be terminated with a  $120\Omega$  terminating resistor to prevent reflections and the associated communication errors!

#### LEDs

The CP 342-1CA70 carries a number of LEDs that are available for diagnostic purposes on the bus and for displaying the local status. Dependent on the mode of operation these give information according to the following pattern over the operating condition of the CP:

#### Master operation

| RUN   | ERR | BA        | IF  | Meaning                                                                                                    |
|-------|-----|-----------|-----|----------------------------------------------------------------------------------------------------|
| green | red | yellow    | red |                                                                                                    |
|       |     |           |     | Master has no project, this means the interface is deactivated.                                                                       |
|       |     |           |     | Flashing 1Hz: Master is waiting for valid parameters from the CPU.                                                                    |
|       |     |           |     | CPU is still in RUN.                                                                                                    |
|       |     |           |     | Master is in "operational" state, this means data exchange between master and slaves. Inputs may be read and outputs may be accessed. |
|       |     |           |     | CPU is still in RUN.                                                                                                    |
|       |     |           |     | Master is in "operational" state, at least 1 slave is missing.                                                                        |
|       |     |           |     | CPU is still in RUN.                                                                                                    |
|       |     |           |     | Flashing 1Hz: Master is in "pre-operational" state. The inputs are undefined and the outputs are disabled.                            |
|       |     |           |     | CPU is still in RUN.                                                                                                    |
|       |     |           |     | Flashing 1Hz: Master is in "pre-operational" state, at least 1 slave is missing.                                                      |
|       |     | $\square$ |     | CPU is still in RUN.                                                                                                    |
|       |     |           |     | Flashing 10Hz: Master is in "prepared" state.                                                                                         |
|       |     |           |     | CPU is in STOP.                                                                                                    |
|       |     |           |     | At least 1 slave is missing.                                                                                                    |
|       |     |           |     | CPU is in STOP.                                                                                                    |
|       |     |           |     | Master shows initialization error at faulty parameterization.                                                                         |

#### **Slave operation**

| RUN   | ERR | BA            | IF  | Meaning                                                                              |
|-------|-----|---------------|-----|--------------------------------------------------------------------------------------|
| green | red | <b>yellow</b> | red |                                                                                      |
|       |     |               |     | Slave has no project, this means the interface is deactivated.                       |
|       |     |               |     | Flashing 1Hz: Slave is waiting for valid parameters from the CPU.                    |
|       |     |               |     | CPU is still in RUN.                                                                 |
|       |     |               |     | Slave is in "operational" state, this means data exchange between master and slaves. |
|       |     |               |     | Inputs may be read and outputs may be accessed.                                      |

#### Hardware description

Structure

| RUN                                                            | ERR                                                                                                    | BA                                                                                                    | IF                                                                        | Meaning                                                                                                    |  |
|----------------------------------------------------------------|----------------------------------------------------------------------------------------------------|----------------------------------------------------------------------------------------------------|---------------------------------------------------------------------------|----------------------------------------------------------------------------------------------------|--|
| green                                                          | red                                                                                                    | yellow                                                                                                    | red                                                                       |                                                                                                    |  |
|                                                                |                                                                                                    |                                                                                                    |                                                                           | CPU is still in RUN.                                                                                                    |  |
|                                                                |                                                                                                    |                                                                                                    |                                                                           | Flashing 1Hz: Master is in "pre-operational" state.                                                                                                    |  |
|                                                                |                                                                                                    |                                                                                                    |                                                                           | The inputs are undefined and the outputs are disabled. If config-<br>ured, it shows master failed.                                                                                                    |  |
|                                                                |                                                                                                    |                                                                                                    |                                                                           | CPU is in STOP.                                                                                                    |  |
|                                                                |                                                                                                    |                                                                                                    |                                                                           | Slave shows initialization error at faulty parameterization.                                                                                                    |  |
| Power supply                                                   | у                                                                                                    | The CF<br>data' or                                                                                                    | 9 342-1CA70<br>n page 27                                                  | egets its power supply via the SPEED-Bus. Sector 4.3 'Technical                                                                                                    |  |
| Firmware up                                                    | date                                                                                                    | There is the possibility to execute a firmware update of the CP 342-1CA70 among<br>via the SPPED7 CPU by means of a memory card. So a firmware file may be reco<br>and assigned with startup, a pkg file name is reserved for each updateable compo<br>and hardware release, which begins with "px" and differs in a number with six digit<br>pkg file name may be found at a label right down the front flap of the module. |                                                                           |                                                                                                    |  |
| Set Node-ID<br>CoCT                                            | <b>Idde-ID via VIPA Win-</b><br>The assignment of a Node-ID (node address) happens during WinCoCT configuration<br>The Node-ID may be within the range 1 126 in the course of which every address<br>be unique within the bus system. During configuration with WinCoCT a just set No<br>may not be changed later. |                                                                                                    |                                                                           |                                                                                                    |  |
| I/O data                                                       |                                                                                                    | The CP<br>40 PDC                                                                                                    | ' may maxim<br>)s.                                                        | ally process 320byte input and 320byte output data, this means max.                                                                                                    |  |
| Deployment With or<br>The CA<br>areas v<br>CPU fe<br>ters, the |                                                                                                    |                                                                                                    | e CANopen<br>Nopen mas<br>vith the addru<br>tches the I/C<br>e LEDs are o | master up to 126 CANopen slaves may be connected to the CPU.<br>ter communicates with the CANopen slaves and links up its data<br>ess area of the CPU. At every POWER ON res. OVERALL RESET the<br>D mapping data from the master. If the CP does not have any parame-<br>off and the CANopen interface is deactivated. |  |

Technical data

### 4.3 Technical data

| Order no.                               | 342-1CA70                             |
|-----------------------------------------|---------------------------------------|
| Туре                                    | CP 342S CAN, CANopen master SPEED-Bus |
| SPEED-Bus                               | $\checkmark$                          |
| Current consumption/power loss          |                                       |
| Current consumption from backplane bus  | 550 mA                                |
| Power loss                              | 2.75 W                                |
| Status information, alarms, diagnostics |                                       |
| Status display                          | yes                                   |
| Interrupts                              | no                                    |
| Process alarm                           | no                                    |
| Diagnostic interrupt                    | no                                    |
| Diagnostic functions                    | no                                    |
| Diagnostics information read-out        | possible                              |
| Supply voltage display                  | none                                  |
| Group error display                     | yes                                   |
| Channel error display                   | none                                  |
| Functionality Sub-D interfaces          |                                       |
| Туре                                    | CAN                                   |
| Type of interface                       | CAN                                   |
| Connector                               | Sub-D, 9-pin, male                    |
| Electrically isolated                   | $\checkmark$                          |
| MPI                                     | -                                     |
| MP <sup>2</sup> I (MPI/RS232)           | -                                     |
| Point-to-point interface                | -                                     |
| 5V DC Power supply                      | -                                     |
| 24V DC Power supply                     | -                                     |
|                                         |                                       |
| Туре                                    | -                                     |
| Type of interface                       | -                                     |
| Connector                               | -                                     |
| Electrically isolated                   | -                                     |
| MPI                                     | -                                     |
| MP <sup>2</sup> I (MPI/RS232)           | -                                     |
| Point-to-point interface                | -                                     |
| 5V DC Power supply                      | -                                     |
| 24V DC Power supply                     |                                       |

#### Hardware description

Technical data

| Order no.                     | 342-1CA70               |
|-------------------------------|-------------------------|
| Functionality RJ45 interfaces |                         |
| Туре                          | -                       |
| Type of interface             | -                       |
| Connector                     | -                       |
| Electrically isolated         | -                       |
| PG/OP channel                 | -                       |
| Number of connections, max.   | -                       |
| Productive connections        | -                       |
| Fieldbus                      | -                       |
|                               |                         |
| Туре                          | -                       |
| Type of interface             | -                       |
| Connector                     | -                       |
| Electrically isolated         | -                       |
| PG/OP channel                 | -                       |
| Number of connections, max.   | -                       |
| Productive connections        | -                       |
| Fieldbus                      | -                       |
| Housing                       |                         |
| Material                      | PPE                     |
| Mounting                      | DIN rail SPEED-Bus      |
| Mechanical data               |                         |
| Dimensions (WxHxD)            | 40 mm x 125 mm x 120 mm |
| Net weight                    | 210 g                   |
| Weight including accessories  | -                       |
| Gross weight                  | -                       |
| Environmental conditions      |                         |
| Operating temperature         | 0 °C to 60 °C           |
| Storage temperature           | -25 °C to 70 °C         |
| Certifications                |                         |
| UL certification              | yes                     |
| KC certification              | -                       |

## 5 Deployment

#### 5.1 Basics CAN

General

- CANopen (Control Area Network) is an international standard for open fieldbus systems intended for building, manufacturing and process automation applications that was originally designed for automotive applications.
- Due to its extensive error detection facilities, the CAN bus system is regarded as the most secure bus system. It has a residual error probability of less than 4.7x10-11. Bad messages are flagged and retransmitted automatically.
- In contrast to PROFIBUS and INTERBUS, CAN defines under the CAL-level-7-protocol (CAL=CAN application layer) defines various level-7 user profiles for the CAN bus. One standard user profile defined by the CIA (CAN in Automation) e.V. is CANopen.

CANopen

- CANopen is a user profile for industrial real-time systems, which is currently supported by a large number of manufacturers. CANopen was published under the heading of DS-301 by the CAN in Automation association (CIA). The communication specifications DS-301 define standards for CAN devices. These specifications mean that the equipment supplied by different manufacturers is interchangeable. The compatibility of the equipment is further enhanced by the equipment specification DS-401 that defines standards for the technical data and process data of the equipment. DS-401 contains the standards for digital and analog input/output modules.
- CANopen comprises a communication profile that defines the objects that must be used for the transfer of certain data as well as the device profiles that specify the type of data that must be transferred by means of other objects.
- The CANopen communication profile is based upon an object directory that is similar to the profile used by PROFIBUS. The communication profile DS-301 defines two standard objects as well as a number of special objects:
  - Process data objects (PDO)
    - PDOs are used for real-time data transfers
  - Service data objects (SDO)
    - SDOs provide access to the object directory for read and write operations

# **Communication medium** CAN is based on a linear bus topology. You can use router nodes to construct a network. The number of devices per network is only limited by the performance of the bus driver modules.

- The maximum distance covered by the network is determined by the runtimes of the signals. This means that a data rate of 1Mbit/s limits the network to 40m and 80kbit/s limits the network to 1000m.
- The CAN bus communication medium employs a screened three-core cable (optionally a five-core). The CAN bus operates by means of differential voltages. For this reason it is less sensitive to external interference than a pure voltage or current based interface. The network must be configured as a serial bus, which is terminated by a 120Ω terminating resistor.
- Your CP contains a 9pin socket. You must use this socket to connect the CAN bus coupler as a slave directly to your CAN bus network.
- All devices on the network use the same transfer rate. Due to the bus structure of the network it is possible to connect or disconnect any station without interruption to the system. It is therefore also possible to commission a system in various stages. Extensions to the system do not affect the operational stations. Defective stations or new stations are recognized automatically.

Basics CAN

#### Bus access method

- Bus access methods are commonly divided into controlled (deterministic) and uncontrolled (random) bus access systems.
- CAN employs a Carrier-Sense Multiple Access (CSMA) method, i.e. all stations have the same right to access the bus as long as the bus is not in use (random bus access).
- Data communications is message related and not station related. Every message contains a unique identifier, which also defines the priority of the message. At any instance only one station can occupy the bus for a message.
- CAN-Bus access control is performed by means of a collision-free, bit-based arbitration algorithm. Collision-free means that the final winner of the arbitration process does not have to repeat his message. The station with the highest priority is selected automatically when more than one station accesses the bus simultaneously. Any station that is has information to send will delay the transmission if it detects that the bus is occupied.

## 5.2 Addressing at SPEED-Bus

| Overview                                        | To provide<br>must be a<br>automatic<br>location a                                                                                                    | e specific a<br>llocated in<br>ally periph<br>mongst ot | addressing<br>the CPU.<br>eral I/O ac<br>hers also f | of the ins<br>With no h<br>Idresses c<br>or plugged | talled periphe<br>ardware conf<br>luring boot pr<br>d modules at | eral modules, cer<br>iguration presen<br>ocedure depend<br>the SPEED-Bus. | tain addresses<br>t, the CPU assigns<br>ing on the plug-in |
|-------------------------------------------------|----------------------------------------------------------------------------------------------------|---------------------------------------------------------|------------------------------------------------------|-----------------------------------------------------|------------------------------------------------------------------|---------------------------------------------------------------------------|------------------------------------------------------------|
| Maximal pluggable<br>modules                    | In the hardware configurator from Siemens up to 8 modules per row may be parameter-<br>ized. At deployment of SPEED7 CPUs up to 32 modules at the standard bus and 10 fur-<br>ther modules at the SPEED-Bus may be controlled. CPs and DP masters that are addi-<br>tionally virtual configured at the standard bus are taken into the sum of 32 modules at the<br>standard bus. For the project engineering of more than 8 modules you may use virtual<br>line interface connections. For this you set in the hardware configurator the module IM<br>360 from the hardware catalog to slot 3 of your 1. profile rail. Now you may extend your<br>system with up to 3 profile rails by starting each with an IM 361 from Siemens at slot 3. |                                                         |                                                      |                                                     |                                                                  |                                                                           |                                                            |
| Define addresses by hard-<br>ware configuration | You may a<br>process ir<br>system by<br>of the acc                                                                                                    | access the<br>nage. To c<br>r including<br>ording mo    | e modules<br>lefine addr<br>the SPEE<br>dule and s   | with read r<br>esses a h<br>DBUS.GS<br>et the war   | res. write acc<br>ardware conf<br>D may be us<br>nted address.   | esses to the peri<br>iguration via a vi<br>ed. For this, clicł            | pheral bytes or the<br>rtual PROFIBUS<br>on the properties |
| Automatic addressing                            | <ul> <li>If you do not like to use a hardware configuration, an automatic addressing comes into force. At the automatic address allocation DIOs are mapped depending on the slot location with a distance of 4byte and AIOs, FMs, CPs with a distance of 256byte.</li> <li>Depending on the slot location the start address from where on the according module is stored in the address range is calculated with the following formulas:</li> <li>DIOs: Start address = 4×(slot -101)+128</li> <li>AIOs, FMs, CPs: Start address = 256×(slot -101)+2048</li> </ul>                                                                                                    |                                                         |                                                      |                                                     |                                                                  |                                                                           |                                                            |
| Start<br>Address<br>digital:                    | 140                                                                                                    | 104                                                     | 103                                                  | 102                                                 | 101<br>31XS                                                      |                                                                           |                                                            |
| analog:                                         | 2816                                                                                                    | 2560                                                    | 2304                                                 | 2048                                                | C                                                                |                                                                           |                                                            |

#### 5.3 Project engineering fast introduction

#### Overview

The project engineering of the CANopen master happens in WinCoCT (**Win**dows **C**ANopen **C**onfiguration **T**ool) from VIPA. You export your project from WinCoCT as wld-file. This wld-file can then be imported into the hardware configurator from Siemens. To connect a CAN master module to your SPEED7-CPU, you have to configure the CAN master module as VIPA\_SPEEDBUS DP slave from the SPEED-Bus hardware catalog at a virtual DP master.

#### **Fast introduction**

For the deployment of System 300S modules and the CAN master at SPEED-Bus, you have to include the System 300S modules into the hardware catalog via the GSD-file from VIPA. For the project engineering in the hardware configurator you have to execute the following steps:

- **1.** Start WinCoCT and project the CANopen network.
- **2.** Create a master group with and insert a SPEED-Bus CANopen master via . Please consider that the Node-ID may not be changed later.
- 3. Activate the master functionality by **Node** > *CANopen Manager* with "Device is NMT Master" and confirm your setting by [Close].
- **4.** Set parameters like diagnostics behavior and CPU address ranges with **Node** > *PLC Parameters*.
- 5. Create a slave group with G and add your CANopen slaves via .
- 6. Add modules to your slaves via "Modules" and parameterize them if needed.
- **7.** Set your process data connections in the matrix via "Connections" and proof your entries if needed in the process image of the master.
- 8. Save the project and export it as wld-file by File > Export.
- **9.** Switch to the SIMATIC manager from Siemens and copy the data block from the CAN-wld-file into the block directory.
- **10.** Start hardware configurator from Siemens and include SPEEDBUS.GSD for SPEED7 from VIPA.
- **11.** Project engineering of corresponding CPU from Siemens.
- 12. Starting with slot 4, place the System 300 modules in the plugged sequence.
- **13.** For the SPEED-Bus you always include, connect and parameterize to the *operating* mode DP master the DP master CP 342-5 (342-5DA02 V5.0) as last module. To this master system you assign every SPEED-Bus module as VIPA\_SPEEDBUS slave. Here the PROFIBUS address corresponds to the slot no. Beginning with 100 for the CPU. Place on slot 0 of every slave the assigned module and alter the parameters if needed.

#### 5.4 Project engineering

#### Preconditions

The hardware configurator is part of the Siemens SIMATIC manager and it serves the project engineering. The modules that may configured here are listed in the hardware catalog. For the deployment of the System 300S modules at the SPEED-Bus you have to include the System 300S modules into the hardware catalog via the GSD-file SPEEDBUS.GSD from VIPA.

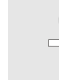

For the project engineering a thorough knowledge of the Siemens SIMATIC manager and the hardware configurator from Siemens is required!

Installation of the SPEEDBUS.GSD

The GSD (Geräte-Stamm-Datei) is online available in the following language versions. Further language versions are available on inquires:

| Name         | Language         |
|--------------|------------------|
| SPEEDBUS.GSD | German (default) |
| SPEEDBUS.GSG | German           |
| SPEEDBUS.GSE | English          |

The GSD files may be found at www.vipa.com at the service area.

The integration of the SPEEDBUS.GSD takes place with the following proceeding:

- **1.** Go to the service area of www.vipa.com.
- 2. Load from the download area at 'Config files → PROFIBUS' the according file for your System 300S.
- **3.** Extract the file to your work directory.
- **4.** Start the hardware configurator from Siemens.
- 5. Close every project.
- 6. ▶ Select 'Options → Install new GSD-file'.
- 7. Navigate to the directory VIPA\_System\_300S and select SPEEDBUS.GSD an.
  - ⇒ The SPEED7 CPUs and modules of the System 300S from VIPA may now be found in the hardware catalog at PROFIBUS-DP / Additional field devices / I/O / VIPA\_SPEEDBUS.

WinCoCT WinCoCT (Windows CANopen Configuration Tool) is a configuration tool developed from VIPA to allow the comfortable project engineering of CANopen networks. WinCoCT monitors the CANopen network topology in a graphical user interface. Here you may place, parameterize and group field devices and controls and engineer connections. The selection of the devices happens via a list that can be extended for your needs with an EDSfile (Electronic Data Sheet) at any time. A right click onto a device opens a context menu consisting partly of static and partly of dynamic components. For the configuration of the process data exchange, all PDOs are monitored in a matrix with TxPDOs as rows and RxPDOs as columns. Project engineering

| 🜽 WinCoCT - [WCT1]                                                                                                    |                                                                                                    |                                                                                                    | _ 8 ×          |
|----------------------------------------------------------------------------------------------------|----------------------------------------------------------------------------------------------------|----------------------------------------------------------------------------------------------------|----------------|
| Eile Edit View Node Tools Window E                                                                                                    | lelp                                                                                                    |                                                                                                    | _8×            |
| 🗅 🖨 🖬 🕼 🗶 🎒 🖗 Р М                                                                                                    | IC + H + Q 🖪 🗄 🤭 🖆 😚                                                                                                    | r 🖬 G 🔖                                                                                                    |                |
| Group: Master<br>Group: Sisve.                                                                                                    | 1. 11M 353CAN<br>VIPA Master / Slave 342-1CA70<br>2. 11M 353CAN<br>VIPA Master / Slave 342-1CA70<br>VIPA Master / Slave 342-1CA70<br>VIPA Master / Slave 342-1CA70                                                                                                    | YIPA Master / Slave 342-1CA70     Z - VIPA Master / Slave 342-1CA70     Z - VIPA Master / Slave 342-1C | er<br>er<br>er |
| Constant EDS folder                                                                                                    | - Available devices                                                                                                    |                                                                                                    |                |
| Pevice vendors: Select EDS folder.     SYS TEC electonic GmbH     SYS TEC electonic GmbH     Telemecanique     Test GmbH     THALHEIM     Turck     Vector Informatik GmbH     WAG0 Kontakttechnik     Weidmueller ConneXt | Available devices:           File         Product           Testtlg2016.eds         VIPA CANopen-Slave 153:4CF00           VICA01.eds         VIPA 253:1CA01           VIPA_153_4CF00.eds         VIPA CANopen-Slave 153:4CF00           VIPA_153_4CH00.eds         VIPA CANopen-Slave 153:4CH00           VIPA_153_4CH00.eds         VIPA CANopen-Slave 153:4CH00           VIPA_153_6CH0.eds         VIPA CANopen-Slave 153:4CH00           VIPA_153_6CH0.eds         VIPA CANopen-Slave 153:4CL00           VIPA_208_1CA00.eds         VIPA CANopen-Slave 153:4CL00           VIPA_21x_2CM02.eds         VIPA Master / Slave 208:1CA00           VIPA_21x_2CM02.eds         VIPA Master / Slave 21:x2CM02           VIPA_322_1CA70.eds         VIPA Adapter / Slave 153:4CL10           VIPA_342_1FA7.eds         VIPA Adapter / Slave 34:21CA70           VIPA_MASTEr / Slave 32:1CA70.H8         VIPA 253:1CA70.H8 | Version         Rev         Descr           0         0x153         0x000         VIPA CANopen-Slave 153-4CF00           0x253         0x000         VIPA CANopen-Slave 153-4CF00           0         0x153         0x000         VIPA CANopen-Slave 153-4CF00           0         0x153         0x000         VIPA CANopen-Slave 153-4CF00           0         0x153         0x000         VIPA CANopen-Slave 153-6CF00           0         0x153         0x000         VIPA CANopen-Slave 153-6CF00           0         0x153         0x000         VIPA CANopen-Slave 153-6CF00           0         0x153         0x000         VIPA CANopen-Slave 153-6CF00           0         0x153         0x000         VIPA Abater / Slave 218-1200           0         0x153         0x000         VIPA Master / Slave 218-1200           0         0x153         0x000         VIPA Abater / Slave 218-1200           0         0x153         0x000         VIPA Abater / Slave 218-1200           0         0x153         0x000         VIPA Abater / Slave 243-12A70           0x342         0x000         VIPA ABater / Slave 342-12A70           0x342         0x000         VIPA ABAte                                                                                                    |                |

**Set project parameters** Via **Tools** > *Project options* you may preset CAN specific parameters like baud rate, selection of the master etc. More detailed information is to find in the WinCoCT manual.

Parameter SPEED-Bus CAN master WinCoCT allows you to preset VIPA specific parameters for the CAN master by doing a right click onto the master and call the following dialog window with Set PLC-Parameters:

| 🥻 PLC Parameters                        |                               | <u>? ×</u> |
|-----------------------------------------|-------------------------------|------------|
|                                         |                               | 7          |
| Slot number                             | Input addr. 6000 (08191) 16   |            |
| CANopen Device ProfileNumber 0x00000195 | Input blocks 6000 (080) 16    |            |
| Debusinest DI C CTOD                    | Output addr. 6000 (08191) 16  |            |
| Benavior at PLC-STOP pre-oprational     | Output blocks 6000 (080) 16   |            |
| Startup delay (50 ms) 0                 | Input addr. A000 (08191) 128  |            |
| Diagnostic                              | Input blocks A000 (080) 80    |            |
| Diagnostic 🔽 Error control 🗖            | Output addr. A000 (08191) 128 |            |
| CANopen state Emergency telegram        | Output blocks A000 (080) 80   |            |
| Slave failure/recovery                  |                               |            |
| Manufacture (IDE7)                      |                               |            |
| Manuracturer Alarm (UB07)               |                               |            |
| Activate                                |                               |            |
| Number of messages 1                    | OK Cancel                     |            |
|                                         |                               |            |
|                                         |                               |            |

#### Slot number

Slot number at the bus

101 ... 110: Addressing at SPEED-Bus, Slot number 101 corresponds SLOT 1 at SPEED-Bus

| CANopen DeviceProfile-<br>Number | Fix at 0x195                                                                                                    |  |  |  |
|----------------------------------|----------------------------------------------------------------------------------------------------|--|--|--|
| Behavior at PLC-STOP             | Here you can define the reaction of the output channels if the CPU switches to STOP.<br>The following values are available:                                                                                                    |  |  |  |
|                                  | <ul> <li>Switch substitute value 0:<br/>Sets the outputs to 0. The slave is still in operational state.</li> <li>Keep last value:<br/>Keeps the recent state of the outputs. The slave is still in operational state.</li> <li>Pre-operational:<br/>Every configured slave is set to pre-operational state. At STOP to RUN transition<br/>every slave is set to operational state.</li> <li>Pre-operational + switch substitute value:<br/>Sets the outputs to 0. Then every configured slave is set to pre-operational state. At<br/>STOP to RUN transition every slave is set to operational state.</li> </ul>                                                                                                    |  |  |  |
| Diagnostics                      | This area allows you to define the diagnostics reaction of the CAN master.                                                                                                    |  |  |  |
|                                  | Activates the diagnostics function                                                                                                    |  |  |  |
| NMT-Slave                        | <ul> <li>CANopen state:<br/>When activated, the CAN master sends its state "preoperational" or "operational" to<br/>the CPU. You may request the state via SFC 13.</li> </ul>                                                                                                    |  |  |  |
| NMT-Master                       | <ul> <li>Slave failure/recovery:<br/>When activated, the OB 86 is called in the CPU in case of slave failure and reboot.</li> <li><i>Error control:</i><br/>If this option is selected, the NMT master sends all Guarding errors as diagnosis to the CPU, that calls the OB 82.</li> <li><i>Emergency Telegram:</i><br/>At activation, the NMT master sends all Emergency telegrams as diagnosis to the CPU, that calls the OB 82.</li> </ul>                                                                                                    |  |  |  |
| Address range in the CPU         | <ul> <li>The following fields allow you to preset the address ranges in the CPU for the CANopen master in- and output ranges. Each block consists of 4byte.</li> <li>Input addr. 6000, Input blocks PII basic address in the CPU that are occupied from 0x6000 CAN input data. For input blocks max. 80 (320byte) can be entered. </li> <li><i>Output addr. 6000, Output blocks</i> PIQ basic address in the CPU that are occupied from 0x6000 CAN output data. For output blocks max. 80 (320byte) can be entered. </li> <li><i>Input addr. 6000, Output blocks</i> PIQ basic address in the CPU that are occupied from 0x6000 CAN output data. For output blocks max. 80 (320byte) can be entered. </li> <li><i>Input addr. A000, Input blocks</i> PII basic address in the CPU that are occupied from 0xA000 CAN input network variables. For input blocks max. 80 (320byte) can be entered. </li> <li><i>Output addr. A000, Output blocks</i> PIQ basic address in the CPU that are occupied from 0xA000 CAN input network variables. For input blocks max. 80 (320byte) can be entered. </li> </ul> |  |  |  |

Interrupt (OB 57)

- Manufacturer Specific Activate: Activates the Manufacturer Specific Interrupt OB 57.
  - Number of Messages: Number of messages to be received to release the OB 57. Additionally the index 2000h in the CANopen directory must be initialized.

Steps of the project engineering

The following text describes the approach of the project engineering with an abstract sample: The project engineering is divided into four parts:

- 1. CAN master project engineering in WinCoCT and export as wld-file
- 2. Import CAN master project engineering
- 3. Project engineering of the modules at the standard bus
- **4.** Project engineering of all SPEED-Bus modules as a virtual PROFIBUS net. You need SPEEDBUS.GSD.

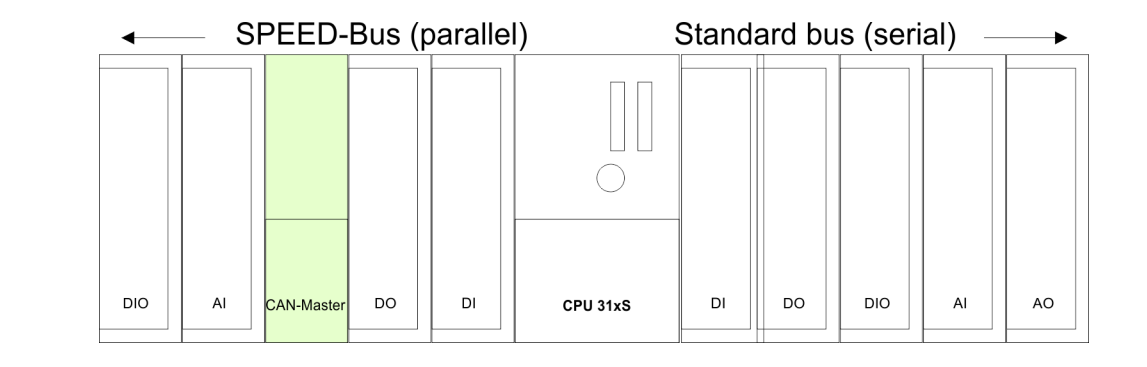

#### Preconditions

Hardware

- For the project engineering of a CANopen system, the most recent EDS-file has to be transferred into the EDS-directory of WinCoCT.
- For the deployment of the System 300S modules, you have to include the System 300S modules with the GSD-file SPEEDBUS.GSD from VIPA into the hardware catalog.

#### CAN master project engineering in WinCoCT

- **1.** Copy the required EDS-files into the EDS-directory and start WinCoCT.
- 2. Create a "master" group via G and insert a CANopen master via Ø
- 3. Create a "slave" group with G and add your CANopen slaves via
- **4.** Right click on the according slave and add the needed modules via "Modules".
- **5.** Parameterize the modules with [Parameter] res. via the according object directory.

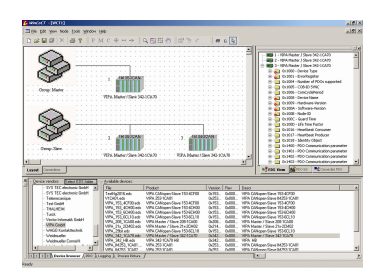
| Sist rember 0                        | Hout add. 6000 (0.8191) 16     |
|--------------------------------------|--------------------------------|
| Wigner Davice PatieNumber 000000155  | Input blocks 6000 (0.80) 16    |
|                                      | 0 v/pv/ addx 6000 (0.8191) 16  |
| Behavior at PLC-STOP [pre-oprational | Cuput blocks 6000 (0.80) 16    |
| Startup delay (50 ms) 0              | Input adds: A000 (0.8191) 128  |
| lienetic                             | Input blocks A000 (0.80) 80    |
| Diagnostic 🗟 Enor control 🗖          | Output adds: A000 (0.8191) 128 |
| CANopen state T Energency telegram   | Output blocks A000 (0.80) 80   |
| Slave failure/recovery 🔽             |                                |
| Anulacium Nam (0157)                 |                                |
| Activate 🕅                           |                                |
| Visites diseases                     | OK Cancel                      |

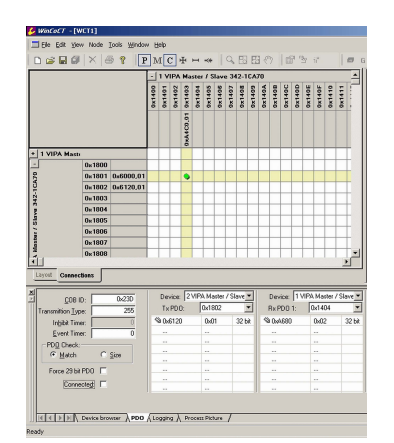

- **6.** Right click onto the master and open the VIPA specific dialog "Set PLC Parameters". Here you may adjust the diagnosis behavior and the address ranges that the master occupies in the CPU. At "Slot number" type the SPEED-Bus slot no. added with 100 (101...110), where your CAN master is plugged. At export, WinCoCT creates the according DB no. + 2000.
- **7.** Change to the register "Connections" in the main window. Here the process data are shown in a matrix as inputs (1. column) and as outputs (1. row). To monitor the process data of a device with a "+" click on the according device.
- **8.** For helping you, you may only define a connection when the appearing cross has green color. Select the according cell with the mouse pointer in row and column in the matrix and click on it.

→ now the connection may be configured in the according PDO window. The connection may be checked by swapping to the "Layout" window and clicking to the master to get its "Process Picture".

- 9. Save your project.
- **10.** Via **File** > *Export* your CANopen project is exported into a wld-file. The name is the combination of project name + node address + ID **Mas**ter/**Slav**e.
- **11.** From this wld files the according data block may be imported to the associated PLC program. More may be found at the following page.
  - ⇒ Now your CANopen project engineering with WinCoCT is ready.

#### Import to PLC-Program

- **1.** Start the Siemens SIMATC Manager with a new project. Open the hardware configurator and insert a profile rail from the hardware catalog.
- 2. Place the corresponding Siemens CPU at slot 2.
- 3. Open the wild file by using File > Memory Card File > open
- 4. Copy the DB 2xxx into your DB directory
  - ⇒ As soon as you transfer this block to your SPEED7-CPU, it is recognized by the CPU and the according parameters are transferred to the wanted CAN master. This is only possible when the CAN master module is included into the hardware configuration at the SPEED-Bus. The following pages show the according approach.

# Project engineering of the modules at the standard bus

The modules at the right side of the CPU at the standard bus are configured with the following approach:

- **1.** Start the hardware configurator from Siemens with a new project and insert a profile rail from the hardware catalog.
- **2.** Place the corresponding Siemens CPU at slot 2.
- **3.** Include your System 300V modules at the standard bus in the plugged sequence starting with slot 4.
- **4.** Parameterize the CPU res. the modules where appropriate. The parameter window opens by a double click on the according module.
- 5. To extend the bus you may use the IM 360 from Siemens where you can connect up to 3 further extension racks via the IM 361. Bus extensions are always placed at slot 3.

Project engineering

## 6. Save your project

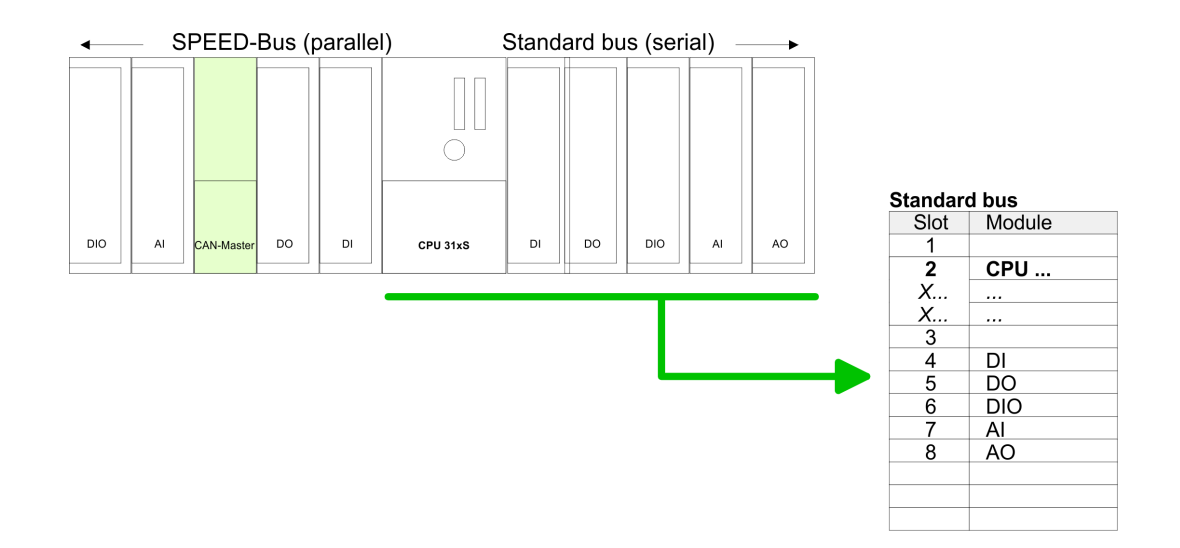

#### Project engineering of all SPEED-Bus modules in a virtual master system

The slot assignment of the SPEED-Bus modules and the parameterization of the in-/ output periphery happens via a virtual PROFIBUS DP master system. For this, place as last module a DP master (342-5DA02 V5.0) with master system. For the employment of the System 300S modules at the SPEED-Bus the inclusion of the System 300S modules into the hardware catalog via the GSD-file SPEEDBUS.GSD from VIPA is required. After the installation of the SPEEDBUS.GSD you may locate under *Profibus DP / Additional field devices / I/O / VIPA\_SPEEDBUS* the DP slave system VIPA\_SPEEDBUS. Now include for the CPU and <u>every</u> module at the SPEED-Bus a slave system "VIPA\_SPEEDBUS". Set as PROFIBUS address the slot no. (100...110) of the module and place the according module from the hardware catalog of VIPA\_SPEEDBUS to slot 0 of the slave system.

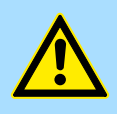

#### CAUTION!

Please take care to not configure ambiguous address assignments at the connection via external PROFIBUS DP master - for the project engineering of SPEED-Bus systems required! The Siemens hardware configurator does not execute an address check for external DP master systems!

Project engineering

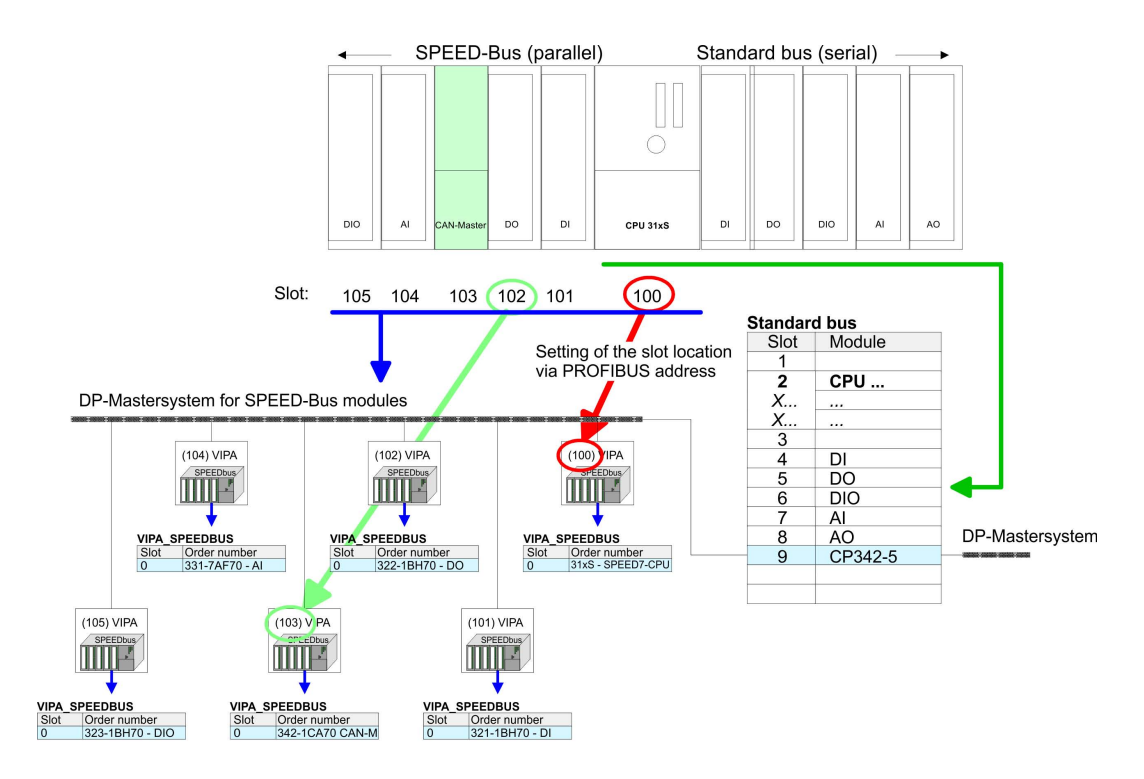

- The according module is to be taken over from the HW Catalog of VIPA\_SPEEDBUS to slot 0.
- Together with your hardware configuration you may transfer your DP master project engineering into the CPU. This passes the project on to the CAN master.

Project engineering

The following illustration summarizes the steps of project engineering:

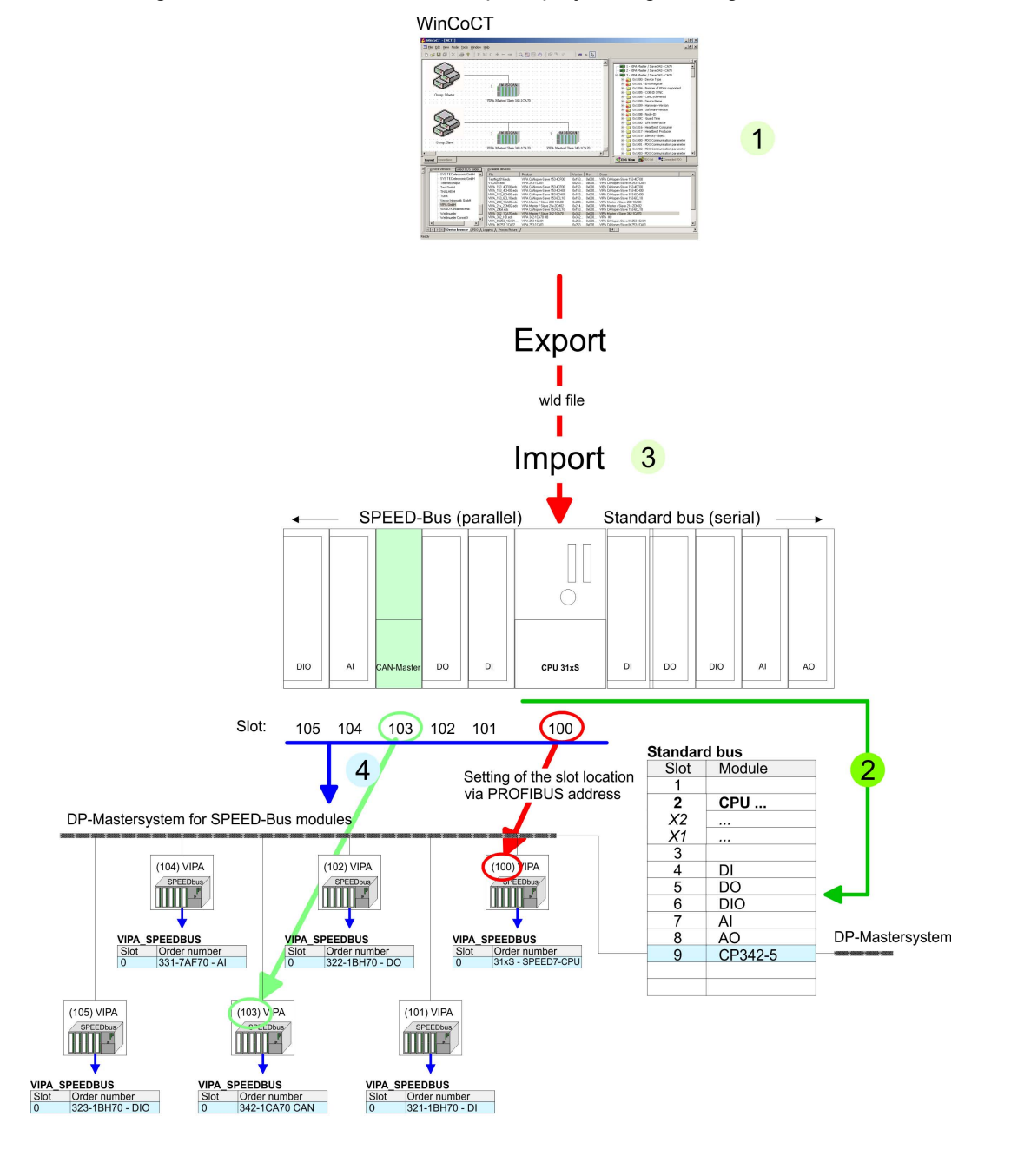

## 5.5 Operation modes

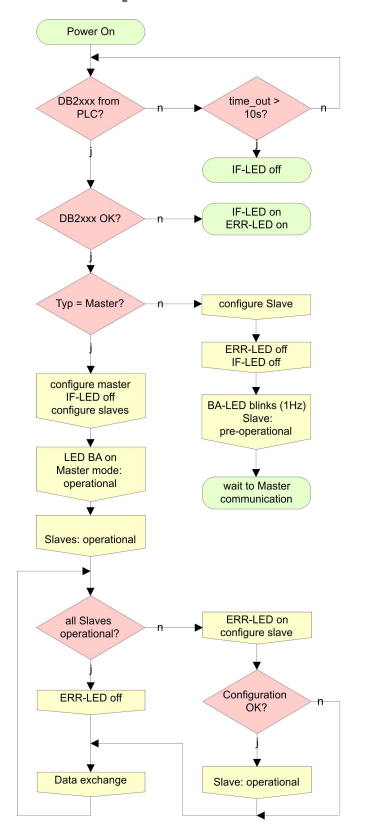

## STOP → RUN (automatically)

- After POWER ON and at valid project data in the CPU, the master switches automatically into RUN. The master has no operating mode lever.
- After POWER ON, the project data is automatically send from the CPU to the CAN master. This establishes a communication to the CAN slaves.
- At active communication and valid bus parameters, the CAN master switches into the state "operational". The LEDs RUN and BA are on.
- At invalid parameters, the CAN master remains in STOP and shows the parameterization error via the IF-LED.

#### RUN

- In RUN, the RUN- and BA-LEDs are on. Now data can be exchanged.
- In case of an error, like e.g. slave failure, the ERR-LED at the CAN master is on and an alarm is send to the CPU.

Process image

## 5.6 Process image

The process image is build of the following parts:

- Process image for input data (PII) for RPDOs
- Process image for output data (PIQ) for TPDOs

Every part consists of 320byte "Digital-Data"- and 320byte "Network Variables".

## **Process image input**

CANopen input Objects:

- 8 Bit digital input (Object 0x6000)
- 16 Bit digital input (Object 0x6100)
- 32 Bit digital input (Object 0x6120)
- 8 Bit input network variables (Object 0xA040)
- 16 Bit input network variables (Object 0xA100)
- 32 Bit input network variables (Object 0xA200)
- 64 Bit input network variables (Object 0xA440)

Like to see in the following illustration, the different CANopen objects use the same memory area of the CPU. For example, an access to Index 0x6000 with Subindex 2 corresponds an access to Index 0x6100 with Subindex 1. Both objects occupy the same memory cell in the CPU. Please regard that the input network variables also use the same memory area.

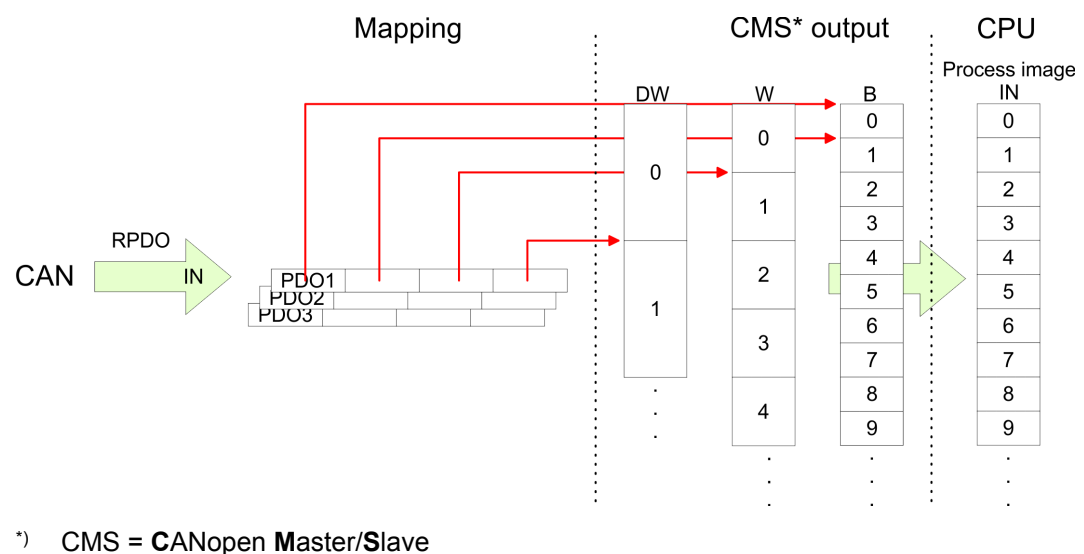

## Process image output

CANopen output Objects:

- 8 Bit digital output (Object 0x6200)
- 16 Bit digital output (Object 0x6300)
- 32 Bit digital output (Object 0x6320)
- 8 Bit output network variables (Object 0xA400)
- 16 Bit output network variables (Object 0xA580)
- 32 Bit output network variables (Object 0xA680)
- 64 Bit output network variables (Object 0xA8C0)

Like to see in the following illustration, the different CANopen objects use the same memory area of the CPU. For example, an access to Index 0x6200 with Subindex 2 corresponds an access to Index 0x6300 with Subindex 1. Both objects occupy the same memory cell in the CPU. Please regard that the output network variables also use the same memory area.

Message structure

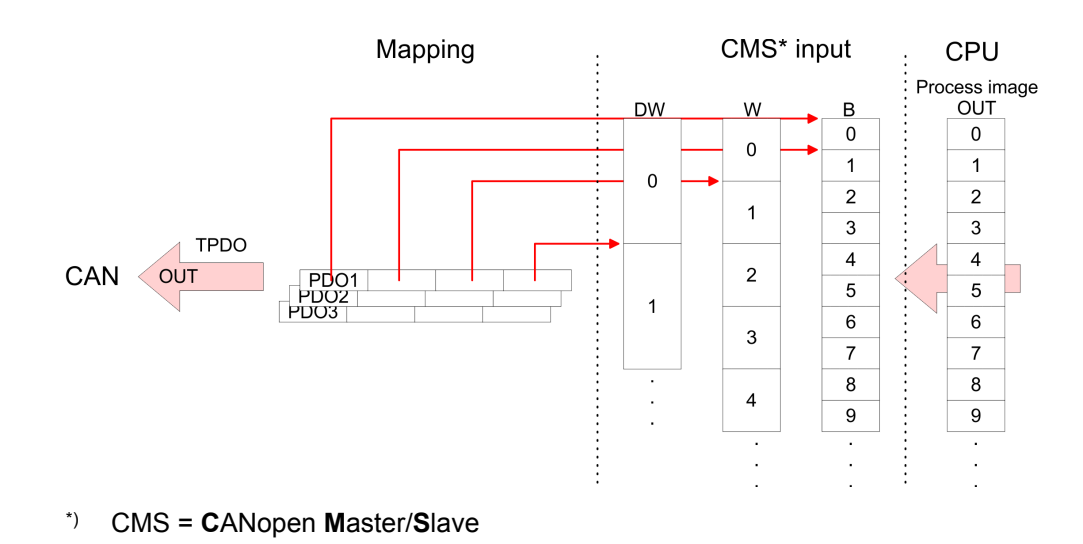

## 5.7 Message structure

Identifier

All CANopen messages have the following structure according to iA DS-301:

| Byte | Bit 7 Bit 0                                                                                                    |
|------|----------------------------------------------------------------------------------------------------|
| 1    | <ul> <li>Bit 3 Bit 0: most significant 4 bits of the module-ID</li> <li>Bit 7 Bit 4: CANopen function code</li> </ul>                                                                                                    |
| 2    | <ul> <li>Bit 3 Bit 0: data length code (DLC)</li> <li>Bit 4: RTR-Bit: <ul> <li>0: no data (request code)</li> <li>1: data available</li> </ul> </li> <li>Bit 7 Bit 5: Least significant 3 bits of the module-ID</li> </ul> |

#### Data

| Byte | Bit 7 Bit 0 |
|------|-------------|
| 3 10 | Data        |

An additional division of the 2byte identifier into function portion and a module-ID gives the difference between this and a level 2 message. The function determines the type of message (object) and the module-ID addresses the receiver. CANopen devices exchange data in the form of objects. The CANopen communication profile defines two different object types as well as a number of special objects.

The VIPA CAN master for SPEED-Bus supports the following objects:

- 40 Transmit PDOs (PDO Linking, PDO Mapping)
- 40 Receive PDOs (PDO Linking, PDO Mapping)
- 2 Standard SDOs (1 Server, 127 Clients)
- 1 Emergency Objekt
- 1 Network management Object NMT
- Node Guarding
- Heartbeat

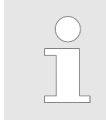

The exact structure and data content of all objects is described in the CIA-Profiles DS-301, DS-302, DS-401 and DS-405.

## Structure of the device model

#### A CANopen device can be structured as follows:

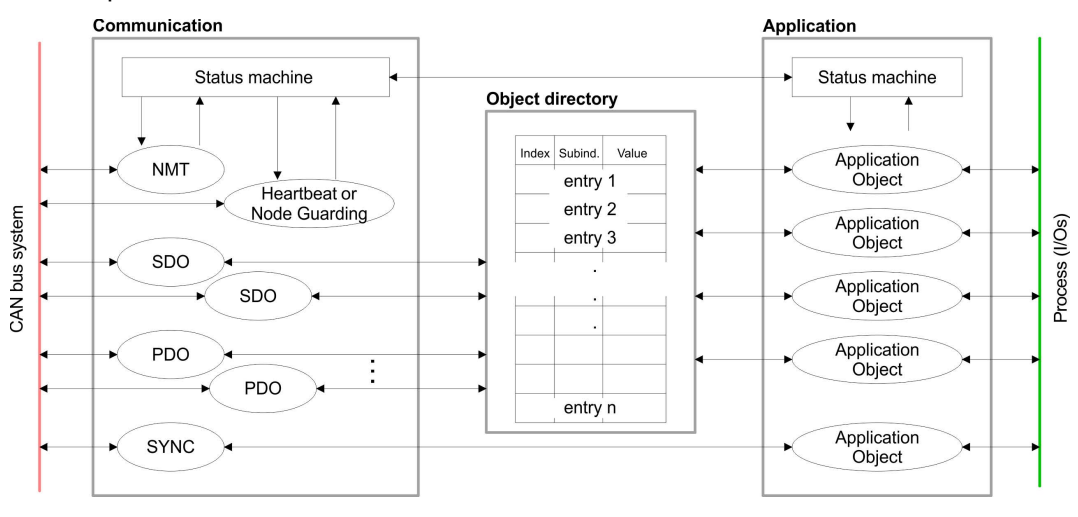

*Communi-* - Serves the communication data objects and the concerning functionality for data transfer via the CANopen network.

- Application The application data objects contain e.g. in- and output data. In case of an error, an application status machine switches the outputs in a secure state. The object directory is organized as 2 dimension table. The data is addressed via index and subindex.
- *Object* This object directory contains all data objects (application data + parameters) that are accessible and that influence the behavior of communication, application and status machines.

PDO

In many fieldbus systems the whole process image is transferred - mostly more or less cyclically. CANopen is not limited to this communication principle, for CAN supports more possibilities through multi master bus access coordination. CANopen divides the process data into segments of max. 8byte. These segments are called **p**rocess **d**ata **o**bjects (PDOs). Every PDO represents one CAN telegram and is identified and prioritized via its specific CAN identifier. For the exchange of process data, the VIPA CAN-Master supports 80 PDOs. Every PDO consists of a maximum of 8 data bytes. The transfer of PDOs is not verified by means of acknowledgments since the CAN protocol guarantees the transfer. There are 40 Tx transmit PDOs for input data and 40 Rx receive PDOs for output data.

The PDOs are named seen from the CAN-Master:

- Receive PDOs (RxPDOs) are received by the CAN-Master and contain input data stored at the PII (process image of the inputs).
- Transmit PDOs (TxPDOs) are send by the CAN-Master and contain output data stored at the PIQ (process image of the outputs).

The assignment of the PDOs to input or output data happens via WinCoCT automatically.

SDO

For access to the object directory, the **S**ervice-**D**ata-**O**bject (SDO) is used. The SDO allows you a read or write access to the object directory. In the CAL-Layer-7-Protocol you find the specification of the Multiplexed-Domain-Transfer-Protocol that is used by the SDOs. This protocol allows you to transfer data with any length. At need, the messages are divided into several CAN messages with identical identifier (segmentation). A SDO is transferred acknowledged, i.e. every reception of a message is acknowledged.

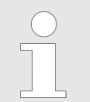

A more detailed description of the SDO telegrams is to find in the CiA norm DS-301. In the following only the error messages are described that may occur at a wrong parameter communication

**FC/SFC 219 CAN\_TLGR** Every SPEED7-CPU provides the integrated FC/SFC 219. This allows you to initialize a SDO read or write access from the PLC program to the CAN master. For this you address the master via the slot number and the destination slave via its CAN address. The process data is defined by the setting of INDEX and SUBINDEX. Via SDO per each access a max. of one data word process data can be transferred.

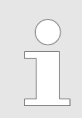

More information about the usage of these blocks may be found in the manual "SPEED7 Operation List" from VIPA.

## 5.8 Object directory

Structure

- The CANopen object directory contains all relevant CANopen objects for the CP. Every entry in the object directory is marked by a 16bit index.
- If an object exists of several components (e.g. object type Array or Record), the components are marked via an 8bit sub-index.
- The object name describes its function. The data type attribute specifies the data type of the entry.
- The access attribute defines, if the entry may only be read, only be written or read and written.

The object directory is divided into the following 3 parts:

- Communication specific profile area (0x1000 0x1FFF)
  - This area contains the description of all relevant parameters for the communication.

| ov root – ov ro ro                                                                                                    | General communication specific parameters |  |  |  |  |  |
|----------------------------------------------------------------------------------------------------|-------------------------------------------|--|--|--|--|--|
| (e.g. device name)                                                                                                    |                                           |  |  |  |  |  |
| 0x1400 – 0x1427 Communication parameters (e.g. identifier) of the receive PDOs                                                                       | ;                                         |  |  |  |  |  |
| 0x1600 – 0x1627 Mapping parameters of the receive PDOs                                                                                               |                                           |  |  |  |  |  |
| The mapping parameters contain the cross-references to application objects that are mapped into the PDOs and the data width of the depending object. | the<br>ne                                 |  |  |  |  |  |
| 0x1800 – 0x1827 Communication and mapping parameters of the transmit                                                                                 |                                           |  |  |  |  |  |
| 0x1A00 – 0x1A27 PDOs                                                                                                    |                                           |  |  |  |  |  |

#### Manufacturer specific profile area (0x2000 – 0x5FFF)

- Here you may find the manufacturer specific entries like e.g. PDO Control, CAN transfer rate (transfer rate after RESET) etc.
- Standardized device profile area (0x6000 0x9FFF)
  - This area contains the objects for the device profile acc. DS-401.

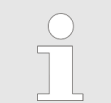

For the CiA norms are exclusively available in english, we adapted the object tables. Some entries are described below the according tables.

#### Object directory overview

| Index           | Content of Object                    |
|-----------------|--------------------------------------|
| 0x1000          | Device type                          |
| 0x1001          | Error register                       |
| 0x1005          | COB-ID SYNC                          |
| 0x1006          | Communication Cycle Period           |
| 0x1007          | Synchronous Window Length            |
| 0x1008          | Manufacturer Hardware Version        |
| 0x1009          | Hardware version                     |
| 0x100A          | Software version                     |
| 0x100C          | Guard time                           |
| 0x100D          | Life time factor                     |
| 0x1016          | Consumer Heartbeat Time              |
| 0x1017          | Producer Heartbeat Time              |
| 0x1018          | Identity Object                      |
| 0x1400 - 0x1427 | Receive PDO Communication Parameter  |
| 0x1600 - 0x1627 | Receive PDO Mapping Parameter        |
| 0x1800 - 0x1827 | Transmit PDO Communication Parameter |
| 0x1A00 - 0x1A27 | Transmit PDO Mapping Parameter       |
| 0x1F22          | Concise DCF                          |
| 0x1F25          | Post Configuration                   |
| 0x1F80          | NMT StartUp                          |
| 0x1F81          | Slave Assignment                     |
| 0x1F82          | Request NMT                          |
| 0x1F83          | Request Guarding                     |
| 0x2000          | Initialize Rx-COB-ID for OB57        |
| 0x2001          | Node-ID - PLC-STOP                   |
| 0x2002          | Node-ID - PLC-RUN                    |
| 0x2003          | Start address RxPDO-Counter          |
| 0x2004          | Start address NG/HB- ToggleBit       |
|                 |                                      |

Object directory

| Index  | Content of Object                        |
|--------|------------------------------------------|
| 0x2005 | Start address L2-Message-Area            |
| 0x2016 | Lenze NodeGuarding                       |
| 0x2100 | Message PLC-RUN                          |
| 0x2101 | Message PLC-STOP                         |
| 0x2200 | J1939: PGN for Multipaket Transfer       |
| 0x3000 | Special settings for CAN                 |
| 0x6000 | Digital-Input-8-Bit Array (see DS 401)   |
| 0x6100 | Digital-Input-16-Bit Array (see DS 401)  |
| 0x6120 | Digital-Input-32Bit Array (see DS 401)   |
| 0x6200 | Digital-Output-8-Bit Array (see DS 401)  |
| 0x6300 | Digital-Output-16-Bit Array (see DS 401) |
| 0x6320 | Digital-Output-32-Bit Array (see DS 401) |
| 0xA040 | Dynamic Unsigned8 Input                  |
| 0xA100 | Dynamic Unsigned16 Input                 |
| 0xA200 | Dynamic Unsigned32 Input                 |
| 0xA440 | Dynamic Unsigned64 Input                 |
| 0xA4C0 | Dynamic Unsigned8 Output                 |
| 0xA580 | Dynamic Unsigned16 Output                |
| 0xA680 | Dynamic Unsigned32 Output                |
| 0xA8C0 | Dynamic Unsigned64 Output                |

## **Device Type**

| Index  | Sub-<br>index | Name       | Туре       | Attr. | Мар. | Default value | Meaning                  |
|--------|---------------|------------|------------|-------|------|---------------|--------------------------|
| 0x1000 | 0             | DeviceType | Unsigned32 | ro    | Ν    | 0x00050191    | Statement of device type |

The 32bit value is divided into two 16bit fields:

| MSB                           | LSB            |
|-------------------------------|----------------|
| Additional information Device | profile number |
| 0000 0000 0000 wxyz (bit)     | 401dec=0x0191  |

The "additional information" contains data related to the signal types of the I/O device:

 $z=1 \rightarrow digital inputs$ 

y=1  $\rightarrow$  digital outputs

x=1  $\rightarrow$  digital outputs

w=1  $\rightarrow$  analog outputs

Object directory

## Error register

| Index  | Sub-<br>index | Name           | Туре      | Attr. | Мар. | Default value | Meaning        |
|--------|---------------|----------------|-----------|-------|------|---------------|----------------|
| 0x1001 | 0             | Error Register | Unsigned8 | ro    | Y    | 0x00          | Error register |

| Bit 7   | Bit 6    | Bit 5    | Bit 4 | Bit 3    | Bit 2    | Bit 1    | Bit 0   |
|---------|----------|----------|-------|----------|----------|----------|---------|
| ManSpec | reserved | reserved | Comm. | reserved | reserved | reserved | Generic |

ManSpec:

- Manufacturer specific error, specified in object 0x1003
- Comm.:
  - Communication error (overrun CAN)

Generic:

- A not more precisely specified error occurred (flag is set at every error message)

## **SYNC** identifier

| Index  | Sub-<br>index | Name                    | Туре       | Attr. | Мар. | Default value | Meaning                        |
|--------|---------------|-------------------------|------------|-------|------|---------------|--------------------------------|
| 0x1005 | 0             | COB-ld syncmes-<br>sage | Unsigned32 | ro    | N    | 0x0000080     | Identifier of the SYNC message |

The lower 11bit of the 32bit value contains the identifier (0x80 = 128dez).

Bit 30 = 0: Slave works as Sync Consumer (0x0000080)

Bit 30 = 1: Slave works as Sync Producer (0x4000080)

## SYNC interval

| Index  | Sub-<br>index | Name                       | Туре       | Attr. | Мар. | Default value | Meaning                                         |
|--------|---------------|----------------------------|------------|-------|------|---------------|-------------------------------------------------|
| 0x1006 | 0             | Communication cycle period | Unsigned32 | rw    | N    | 0x0000000     | Maximum length of the SYNC interval in $\mu$ s. |

If a value other than zero is entered here, the master goes into error state if no SYNC telegram is received within the set time during synchronous PDO operation.

## Synchronous Window Length

| Index  | Sub-<br>index | Name                      | Туре       | Attr. | Мар. | Default value | Meaning                                                             |
|--------|---------------|---------------------------|------------|-------|------|---------------|---------------------------------------------------------------------|
| 0x1007 | 0             | Synchronous window length | Unsigned32 | rw    | Ν    | 0x0000000     | Contains the length of time window for synchronous PDOs in $\mu$ s. |

Object directory

#### Device name

| Index  | Sub-<br>index | Name                     | Туре           | Attr. | Мар. | Default value | Meaning               |
|--------|---------------|--------------------------|----------------|-------|------|---------------|-----------------------|
| 0x1008 | 0             | Manufacturer device name | Visible string | ro    | Ν    |               | Device name of the CP |

VIPA 342-1CA70 = VIPA CANopen master/slave 342-1CA70

Since the returned value is longer than 4byte, the segmented SDO protocol is used for transmission.

## Hardware version

| Index  | Sub-<br>index | Name                             | Туре           | Attr. | Мар. | Default value | Meaning                       |
|--------|---------------|----------------------------------|----------------|-------|------|---------------|-------------------------------|
| 0x1009 | 0             | Manufacturer<br>Hardware version | Visible string | ro    | Ν    |               | Hardware version number of CP |

- VIPA 342-1CA70 = 1.00
- Since the returned value is longer than 4byte, the segmented SDO protocol is used for transmission.

## Software version

| Index  | Sub-<br>index | Name                             | Туре           | Attr. | Мар. | Default value | Meaning                                  |
|--------|---------------|----------------------------------|----------------|-------|------|---------------|------------------------------------------|
| 0x100A | 0             | Manufacturer<br>Software version | Visible string | ro    | Ν    |               | Software version number CANopen software |

VIPA 342-1CA70 = 1.xx

Since the returned value is longer than 4byte, the segmented SDO protocol is used for transmission.

## Guard time

| Index  | Sub-<br>index | Name           | Туре       | Attr. | Мар. | Default value | Meaning                                                                                       |
|--------|---------------|----------------|------------|-------|------|---------------|-----------------------------------------------------------------------------------------------|
| 0x100C | 0             | Guard time[ms] | Unsigned16 | rw    | Ν    | 0x0000        | Interval between two guard tele-<br>grams. Is set by the NMT master or<br>configuration tool. |

#### Life time factor

| Index  | Sub-<br>index | Name             | Туре      | Attr. | Мар. | Default value | Meaning                                                                  |
|--------|---------------|------------------|-----------|-------|------|---------------|--------------------------------------------------------------------------|
| 0x100D | 0             | Life time factor | Unsigned8 | rw    | Ν    | 0x00          | Life time factor x guard time = life<br>time (watchdog for lifeguarding) |

If a guarding telegram is not received within the life time, the node enters the error state. If the life time factor and/or guard time =0, the node does not carry out any life guarding, but can itself be monitored by the master (node guarding).

Object directory

## **Consumer Heartbeat Time**

| Index            | Sub-<br>index | Name                         | Туре       | Attr. | Мар. | Default value | Meaning                 |
|------------------|---------------|------------------------------|------------|-------|------|---------------|-------------------------|
| 0x1016 0<br>1127 | 0             | Consumer heart-<br>beat time | Unsigned8  | ro    | Ν    | 0x05          | Number of entries       |
|                  | 1127          |                              | Unsigned32 | rw    | Ν    | 0x0000000     | Consumer heartbeat time |

Structure of the "Consumer Heartbeat Time" entry:

| Bits       | 31-24     | 23-16     | 15-0           |
|------------|-----------|-----------|----------------|
| Value      | Reserved  | Node-ID   | Heartbeat time |
| Encoded as | Unsigned8 | Unsigned8 | Unsigned16     |

As soon as you try to configure a consumer heartbeat time unequal zero for the same Node-ID, the node interrupts the SDO download and throws the error code 0604 0043h.

## **Producer Heartbeat Time**

| Index  | Sub-<br>index | Name                         | Туре       | Attr. | Мар. | Default value | Meaning                                   |
|--------|---------------|------------------------------|------------|-------|------|---------------|-------------------------------------------|
| 0x1017 | 0             | Producer heart-<br>beat time | Unsigned16 | rw    | Ν    | 0x0000        | Defines the cycle time of heartbeat in ms |

## **Identity Object**

| Index  | Sub-<br>index | Name            | Туре       | Attr. | Мар. | Default value | Meaning                                                           |
|--------|---------------|-----------------|------------|-------|------|---------------|-------------------------------------------------------------------|
| 0x1018 | 0             | Identity Object | Unsigned8  | ro    | N    | 0x04          | Contains general information about the device (number of entries) |
|        | 1             | Vendor ID       | Unsigned32 | ro    | Ν    | 0xAFFEAFF     | Vendor ID                                                         |
|        | 2             | Product Code    | Unsigned32 | ro    | Ν    | 0x3421CA70    | Product Code                                                      |
|        | 3             | Revision Number | Unsigned32 | ro    | Ν    |               | Revision Number                                                   |
|        | 4             | Serial Number   | Unsigned32 | ro    | Ν    |               | Serial Number                                                     |

## Communication parameter RxPDO1

| Index                        | Sub-<br>index | Name                    | Туре       | Attr. | Мар. | Default value           | Meaning                                                                                         |
|------------------------------|---------------|-------------------------|------------|-------|------|-------------------------|-------------------------------------------------------------------------------------------------|
| 0x1400<br>0x1427 0<br>1<br>2 | 0             | Number of Ele-<br>ments | Unsigned8  | ro    | Ν    | 0x02                    | Communication parameter for the first receive PDOs, sub-index 0: number of following parameters |
|                              | 1             | COB-ID                  | Unsigned32 | rw    | N    | 0xC0000200 +<br>NODE_ID | COB-ID RxPDO1                                                                                   |
|                              | 2             | Transmission type       | Unsigned8  | rw    | Ν    | 0xFF                    | Transmission type of the PDO                                                                    |

Sub-index 1 (COB-ID): The lower 11bit of the 32bit value (bits 0-10) contain the CAN identifier, the MSBit (bit 31) shows if the PDO is active (0) or not (1), bit 30 shows if a RTR access to this PDO is permitted (0) or not (1).

The sub-index 2 contains the transmission type.

Object directory

| Index  | Sub-<br>index | Name                    | Туре       | Attr. | Мар. | Default value | Meaning                                                                                 |
|--------|---------------|-------------------------|------------|-------|------|---------------|-----------------------------------------------------------------------------------------|
| 0x1600 | 0             | Number of Ele-<br>ments | Unsigned8  | rw    | Ν    | 0x01          | Mapping parameter of the first<br>receive PDO; sub-index 0: number<br>of mapped objects |
|        | 1             | 1. mapped object        | Unsigned32 | rw    | Ν    | 0x62000108    | (2 byte index,<br>1 byte sub-index,<br>1 byte bit-width)                                |
|        | 2             | 2. mapped object        | Unsigned32 | rw    | Ν    | 0x62000208    | (2 byte index,<br>1 byte sub-index,<br>1 byte bit-width)                                |
|        |               |                         |            |       |      |               |                                                                                         |
|        | 8             | 8. mapped               | Unsigned32 | rw    | Ν    | 0x62000808    | (2 byte index,<br>1 byte sub-index,<br>1 byte bit-width)                                |

The 1. receive PDO (RxPDO1) is per default for the digital outputs. Depending on the number of the inserted outputs, the needed length of the PDO is calculated and mapped into the according objects.

For the digital outputs are organized in bytes, the length of the PDO can be directly seen in sub-index 0. If the mapping is changed, the entry in sub-index 0 has to be adjusted accordingly.

## Communication parameter TxPDO1

| Index  | Sub-<br>index | Name                    | Туре       | Attr. | Мар. | Default value           | Meaning                                                                                        |
|--------|---------------|-------------------------|------------|-------|------|-------------------------|------------------------------------------------------------------------------------------------|
| 0x1800 | 0             | Number of Ele-<br>ments | Unsigned8  | ro    | Ν    | 0x05                    | Communication parameter of the first transmit PDO, sub-index 0: number of following parameters |
|        | 1             | COB-ID                  | Unsigned32 | rw    | N    | 0x80000180 +<br>NODE_ID | COB-ID TxPDO1                                                                                  |
|        | 2             | Transmission type       | Unsigned8  | rw    | Ν    | 0xFF                    | Transmission type of the PDO                                                                   |
|        | 3             | Inhibit time            | Unsigned16 | rw    | Ν    | 0x0000                  | Repetition delay [value x 100 µs]                                                              |
|        | 5             | Event time              | Unsigned16 | rw    | Ν    | 0x0000                  | Event timer [value x 1 ms]                                                                     |

Sub-index 1 (COB-ID): The lower 11bit of the 32bit value (bits 0-10) contain the CAN identifier, the MSBit (bit 31) shows if the PDO is active (0) or not (1), bit 30 shows if a RTR access to this PDO is permitted (0) or not (1). The sub-index 2 contains the transmission type, sub-index 3 the repetition delay time between two equal PDOs. If an event timer exists with a value unequal 0, the PDO is transmitted when the timer exceeds. If a inhibit timer exists, the event is delayed for this time.

Object directory

## Mapping TxPDO1

| Index  | Sub-<br>index | Name                    | Туре       | Attr. | Мар. | Default value                            | Meaning                                      |
|--------|---------------|-------------------------|------------|-------|------|------------------------------------------|----------------------------------------------|
| 0x1A00 | 0             | Number of Ele-<br>ments | Unsigned8  | rw    | Ν    | depending on<br>the components<br>fitted | Mapping parameter of the first transmit PDO; |
|        |               |                         |            |       |      |                                          | sub-index 0: number of mapped objects        |
|        | 1             | 1. mapped object        | Unsigned32 | rw    | Ν    | 0x60000108                               | (2 byte index,                               |
|        |               |                         |            |       |      |                                          | 1 byte sub-index,                            |
|        |               |                         |            |       |      |                                          | 1 byte bit-width)                            |
|        | 2             | 2. mapped object        | Unsigned32 | rw    | Ν    | 0x60000208                               | (2 byte index,                               |
|        |               |                         |            |       |      |                                          | 1 byte sub-index,                            |
|        |               |                         |            |       |      |                                          | 1 byte bit-width)                            |
|        |               |                         |            |       |      |                                          |                                              |
|        | 8             | 8. mapped object        | Unsigned32 | rw    | Ν    | 0x60000808                               | (2 byte index,                               |
|        |               |                         |            |       |      |                                          | 1 byte sub-index,                            |
|        |               |                         |            |       |      |                                          | 1 byte bit-width)                            |

The 1. send PDO (TxPDO1) is per default for digital inputs. Depending on the number of the inserted inputs, the needed length of the PDO is calculated and the according objects are mapped. For the digital inputs are organized in bytes, the length of the PDO can be directly seen in sub-index 0. If the mapping is changed, the entry in sub-index 0 has to be adjusted accordingly.

## **Concise DCF**

| Index  | Sub-<br>index | Name        | Туре   | Attr. | Мар. | Default value | Meaning |
|--------|---------------|-------------|--------|-------|------|---------------|---------|
| 0x1F22 | Array         | Concise DCF | Domain | rw    | Ν    |               |         |

This object is required for the Configuration Manager. The Concise-DCF is the short form of the DCF

(Device Configuration File).

## **Post Configuration**

| Index  | Sub-<br>index | Name           | Туре       | Attr. | Мар. | Default value | Meaning |
|--------|---------------|----------------|------------|-------|------|---------------|---------|
| 0x1F25 | Array         | ConfigureSlave | Unsigned32 | rw    | Ν    | 0x0000000     |         |

Via this entry, the Configuration Manager can be forced to transfer a stored configuration into the net. The configuration can be initiated for a defined node at any time via the index 0x1F25.

- Subindex 0 has the value 128.
- Subindex x (with x = 1..127):
  - Starts the reconfiguration for nodes with the Node-ID x.
- Subindex 128:
  - reconfiguration of all nodes.

For example: If you want to initiate the configuration for node 2 and there are configuration data for this node available, you have to write the value 0x666E6F63 (ASCII = "conf") to the object 1F25h Subindex 2.

Object directory

## **NMT Start-up**

| Index  | Sub-<br>index | Name       | Туре       | Attr. | Мар. | Default value | Meaning |
|--------|---------------|------------|------------|-------|------|---------------|---------|
| 0x1F80 | 0x00          | NMTStartup | Unsigned32 | rw    | Ν    | 0x0000000     |         |

Define the device as NMT master.

| Bit     | Meaning                                                                                                    |
|---------|----------------------------------------------------------------------------------------------------|
| Bit 0   | <ul> <li>0: Device is NOT the NMT Master. All other bits have to be ignored.<br/>The objects of the Network List have to be ignored.</li> <li>1: Device is the NMT Master.</li> </ul> |
| Bit 1   | <ul> <li>0: Start only explicitly assigned slaves.</li> <li>1: After boot-up perform the service NMT Start Remote Node All Nodes.</li> </ul>                                          |
| Bit 231 | Reserved by CiA, always 0                                                                                                    |

### **Slave Assignment**

| Index  | Sub-<br>index | Name            | Туре       | Attr. | Мар. | Default value | Meaning |
|--------|---------------|-----------------|------------|-------|------|---------------|---------|
| 0x1F81 | 0x00          | SlaveAssignment | Unsigned32 | rw    | Ν    | 0x0000000     |         |

Enter the nodes that are controlled by the master.

For every assigned node you need one entry.

Subindex 0 has the value 127.

Every other Subindex corresponds with the Node-ID of the node.

| Byte      | Bit     | Meaning                                                                                                    |
|-----------|---------|----------------------------------------------------------------------------------------------------|
| Byte 0    | Bit 0   | <ul> <li>0: Node with this ID is not a slave</li> <li>1: Node with this ID is a slave. After configuration (with Configuration Manager) the Node will be set to state operational.</li> </ul>                                                              |
|           | Bit 1   | <ul> <li>0: On Error Control Event or other detection of a booting slave inform the application.</li> <li>1: On Error Control Event or other detection of a booting slave inform the application and automatically start Error Control service.</li> </ul> |
|           | Bit 2   | <ul> <li>0: On Error Control Event or other detection of a booting slave do NOT automatically configure and start the slave.</li> <li>1: On Error Control Event or other detection of a booting slave do start the process Start Boot Slave.</li> </ul>    |
|           | Bit 7 3 | Reserved by CiA, always 0                                                                                                    |
| Byte 1    |         | 8 Bit Value for the RetryFactor                                                                                                    |
| Byte 2, 3 |         | 16 Bit Value for the GuardTime                                                                                                    |

Object directory

## **Request NMT**

| Index  | Sub-<br>index | Name       | Туре      | Attr. | Мар. | Default value | Meaning |
|--------|---------------|------------|-----------|-------|------|---------------|---------|
| 0x1F82 | 0x00          | RequestNMT | Unsigned8 | rw    | Ν    | 0x0000000     |         |

If a totally automatic start of the stack is not wanted, the functionalities:

- Status change
- Start of the guarding
- Configuration via CMT

can be also executed at request for every node. The request always happens via objects in the object directory. The switch of the communication state of all nodes in the network (including the local slaves) happens via the entry 1F82h in the local object directory:

- Subindex 0 has the value 128
- Subindex x (with x = 1...127):
  - Initiates the NMT service for nodes with Node-ID x.
- Subindex 128:
  - Initiates NMT service for all nodes.

At write access, the wanted state is given as value.

| State              | Value |
|--------------------|-------|
| Prepared           | 4     |
| Operational        | 5     |
| ResetNode          | 6     |
| ResetCommunication | 7     |
| Pre-operational    | 127   |

## **Request Guarding**

| Index  | Sub-<br>index | Name            | Туре       | Attr. | Мар. | Default value | Meaning |
|--------|---------------|-----------------|------------|-------|------|---------------|---------|
| 0x1F83 | 0x00          | RequestGuarding | Unsigned32 | rw    | Ν    | 0x0000000     |         |

Subindex 0 has the value 128.

Subindex x (with x=1..127):

– Initiates guarding for the slave with Node-ID x.

| Value | Write Access   | Read Access                   |
|-------|----------------|-------------------------------|
| 1     | Start Guarding | Slave actually is guarded     |
| 0     | Stop Guarding  | Slave actually is not guarded |

Subindex 128:

- Request Start/Stop Guarding for all nodes.

Object directory

## Initialize Rx-COB-ID for OB 57

| Index  | Sub-<br>index | Name                    | Туре       | Attr. | Мар. | Default value | Meaning                      |
|--------|---------------|-------------------------|------------|-------|------|---------------|------------------------------|
| 0x2000 | 0             | Number of ele-<br>ments | Unsigned8  | ro    | Ν    | 8             | Number of available entries. |
|        | 1             | 1. COB-ID               | Unsigned32 | rw    | Ν    | 0             | COB-ID which generates OB 57 |
|        | 2             | 2. COB-ID               | Unsigned32 | rw    | Ν    | 0             | COB-ID which generates OB 57 |
|        |               |                         |            |       |      |               |                              |
|        | 8             | 8. COB-ID               | Unsigned32 | rw    | Ν    | 0             | COB-ID which generates OB 57 |

## Structur COB-ID

|           | UNSIG | NED32 |    |                                        | LSB               |
|-----------|-------|-------|----|----------------------------------------|-------------------|
|           | MSB   |       |    |                                        |                   |
| Bits      | 31    | 30    | 29 | 28-11                                  | 10-0              |
| 11-bit-ID | 0/1   | 0/1   | 0  | 00000000000000000000000000000000000000 | 11-bit Identifier |
| 29-bit-ID | 0/1   | 0/1   | 1  | 29-bit Identifier                      |                   |

| Bit number | Value | Meaning                                  |
|------------|-------|------------------------------------------|
| 31 (MSB)   | 0     | PDO exists / is valid                    |
|            | 1     | PDO does not exist / is not valid        |
| 30         | 0     |                                          |
|            | 1     | no RTR allowed on this PDO               |
| 29         | 0     | 11-bit ID (CAN 2.0A)                     |
|            | 1     | 29-bit ID (CAN 2.0B)                     |
| 28-11      | 0     | if bit 29=0                              |
|            | Х     | if bit 29=1: bits 28-11 of 29-bit-COB-ID |
| 10-0 (LSB) | Х     | bits 10-0 of COB-ID                      |

Object directory

## Node-ID - PLC-STOP

| Index  | Sub-<br>index | Name                        | Туре       | Attr. | Мар. | Default value | Meaning                        |
|--------|---------------|-----------------------------|------------|-------|------|---------------|--------------------------------|
| 0x2001 | 0x00          | Number of ele-<br>ments     | Unsigned8  | ro    | Ν    | 0             | Number of available entries.   |
|        | 0x01          | 1. Node-ID for<br>PLC-STOP  | Unsigned8  | rw    | N    | 0             | Node-ID<br>(value range: 1127) |
|        |               |                             |            |       |      |               |                                |
|        | 0x10          | 16. Node-ID for<br>PLC-STOP | Unsigned32 | rw    | N    | 0             | COB-ID which generates OB 57   |

At PLC-RUN  $\rightarrow$  PLC-STOP transition the CAN devices listed here, were set to state preoperational by the NMT command *Preoperational*.

## Node-ID - PLC-Run

| Index  | Sub-<br>index | Name                        | Туре      | Attr. | Мар. | Default value | Meaning                        |
|--------|---------------|-----------------------------|-----------|-------|------|---------------|--------------------------------|
| 0x2002 | 0x00          | Number of ele-<br>ments     | Unsigned8 | ro    | Ν    | 0             | Number of available entries.   |
|        | 0x01          | 1. Node-ID for<br>PLC-STOP  | Unsigned8 | rw    | N    | 0             | Node-ID<br>(value range: 1127) |
|        |               |                             |           |       |      |               |                                |
|        | 0x10          | 16. Node-ID for<br>PLC-STOP | Unsigned8 | rw    | N    | 0             | Node-ID<br>(value range: 1127) |

At PLC-STOP  $\rightarrow$  PLC-RUN transition the CAN devices listed here, were set to state operational by the NMT command *Operational*.

#### Start address RxPDO-Counter

| Index  | Sub-<br>index | Name                           | Туре      | Attr. | Мар. | Default value | Meaning                     |
|--------|---------------|--------------------------------|-----------|-------|------|---------------|-----------------------------|
| 0x2003 | 0x00          | Start address<br>RxPDO-Counter | Unsigned8 | rw    | Ν    | 0             | Start address RxPDO-Counter |

For the RxPDO counter a start address in the process input image of the PLC may be defined by this index.

- **1.** There is one counter for each RxPDO.
- **2.** The corresponding counter is incremented with the receipt of a PDO.
- **3.** During the transition  $255 \rightarrow 0$  the counter jumps automatically to 1.
- **4.** The counter is reset to 0 in the default and in CPU STOP state.

| PII address | Meaning                  |
|-------------|--------------------------|
| Х           | Counter for RxPDO 1      |
| X+1         | Counter for RxPDO 2      |
| X+2         | Counter for RxPDO 3      |
| X+3         | Counter for RxPDO 4      |
| X+4         | Counter for RxPDO 5      |
| X+5         | Counter for RxPDO 6      |
|             |                          |
| X+35        | Counter for RxPDO 36     |
| X+36        | Counter for RxPDO 37     |
| X+37        | Counter for RxPDO 38     |
| X+38        | Counter for RxPDO 39     |
| X+39        | Counter for RxPDO 40     |
| X+40        | Counter for SYNC-Message |

Object directory

### Start address NG/HB-ToggleBit

| Index  | Sub-<br>index | Name                           | Туре      | Attr. | Мар. | Default value | Meaning                     |
|--------|---------------|--------------------------------|-----------|-------|------|---------------|-----------------------------|
| 0x2003 | 0x00          | Start address<br>RxPDO-Counter | Unsigned8 | rw    | Ν    | 0             | Start address RxPDO-Counter |

For the NG/HB a start address in the process input image (PII) of the PLC may be defined by this index.

There is one bit reserved for each NodeGuarding/Heartbeat COB-ID.

With each receipt NG/HB-COB-ID a bit is toggled.

The toggle bit is reset to 0 in the default and in CPU STOP state.

| PII address | Meaning                           |
|-------------|-----------------------------------|
| Х           | Toggle Bit for COB-ID 0x701 0x708 |
| X+1         | Toggle Bit for COB-ID 0x709 0x710 |
| X+2         | Toggle Bit for COB-ID 0x711 0x718 |
| X+3         | Toggle Bit for COB-ID 0x719 0x720 |
| X+4         | Toggle Bit for COB-ID 0x721 0x728 |
| X+5         | Toggle Bit for COB-ID 0x729 0x730 |
| X+6         | Toggle Bit for COB-ID 0x731 0x738 |
| X+7         | Toggle Bit for COB-ID 0x739 0x740 |
| X+8         | Toggle Bit for COB-ID 0x741 0x748 |
| X+9         | Toggle Bit for COB-ID 0x749 0x750 |
| X+10        | Toggle Bit for COB-ID 0x751 0x758 |
| X+11        | Toggle Bit for COB-ID 0x759 0x760 |
| X+12        | Toggle Bit for COB-ID 0x761 0x768 |
| X+13        | Toggle Bit for COB-ID 0x769 0x770 |
| X+14        | Toggle Bit for COB-ID 0x771 0x778 |
| X+15        | Toggle Bit for COB-ID 0x779 0x77F |
|             |                                   |

#### Start address L2-Message-Area

| Index  | Sub-<br>index | Name                              | Туре      | Attr. | Мар. | Default value | Meaning         |
|--------|---------------|-----------------------------------|-----------|-------|------|---------------|-----------------|
| 0x2005 | 0x00          | Start address L2-<br>Message-Area | Unsigned8 | rw    | Ν    | 0             | L2-Message-Area |

For the L2-Message-Area a start address in the process input image of the PLC may be defined by this index.

CAN telegrams may be send by the user program by means of the Message-Area.

There are 5 different message puffer available.

The sending of the CAN telegram is controlled by the status byte.

The whole data structure is initialized to 0 in the default and in CPU STOP state.

Object directory

| PIQ Addr. | Chan. | Туре | Meaning     | PII Addr. | Chan. | Туре | Meaning     |
|-----------|-------|------|-------------|-----------|-------|------|-------------|
| Х         | 0     | В    | Status byte | Х         | 0     | В    | Status byte |
| X+1       |       | В    | Data length | X+1       | 1     | В    | Status byte |
| X+2       |       | DW   | COB-ID      | X+2       | 2     | В    | Status byte |
| X+3       |       |      |             | X+3       | 3     | В    | Status byte |
| X+4       |       |      |             | X+5       | 4     | В    | Status byte |
| X+5       |       |      |             |           |       |      |             |
| X+6       |       | В    | Data byte 0 |           |       |      |             |
| X+7       |       | В    | Data byte 1 |           |       |      |             |
| X+8       |       | В    | Data byte 2 |           |       |      |             |
| X+9       |       | В    | Data byte 3 |           |       |      |             |
| X+10      |       | В    | Data byte 4 |           |       |      |             |
| X+11      |       | В    | Data byte 5 |           |       |      |             |
| X+12      |       | В    | Data byte 6 |           |       |      |             |
| X+13      |       | В    | Data byte 7 |           |       |      |             |
| X+14      | 1     | В    | Status-Byte |           |       |      |             |
| X+15      |       | В    | Data length |           |       |      |             |
| X+16      |       | DW   | COB-ID      |           |       |      |             |
| X+17      |       |      |             |           |       |      |             |
| X+18      |       |      |             |           |       |      |             |
| X+19      |       |      |             |           |       |      |             |
| X+20      |       | В    | Data byte 0 |           |       |      |             |
| X+21      |       | В    | Data byte 1 |           |       |      |             |
| X+22      |       | В    | Data byte 2 |           |       |      |             |
| X+23      |       | В    | Data byte 3 |           |       |      |             |
| X+24      |       | В    | Data byte 4 |           |       |      |             |
| X+25      |       | В    | Data byte 5 |           |       |      |             |
| X+26      |       | В    | Data byte 6 |           |       |      |             |
| X+27      |       | В    | Data byte 7 |           |       |      |             |
| X+28      | 2     | В    | Status byte |           |       |      |             |
| X+29      |       | В    | Data length |           |       |      |             |
| X+30      |       | DW   | COB-ID      |           |       |      |             |
| X+31      |       |      |             |           |       |      |             |
| X+32      |       |      |             |           |       |      |             |
| X+33      |       |      |             |           |       |      |             |
| X+34      |       | В    | Data byte 0 |           |       |      |             |
| X+35      |       | В    | Data byte 1 |           |       |      |             |
| X+36      |       | В    | Data byte 2 |           |       |      |             |
| X+37      |       | В    | Data byte 3 |           |       |      |             |
| X+38      |       | В    | Data byte 4 |           |       |      |             |
| X+39      |       | В    | Data byte 5 |           |       |      |             |
| X+40      |       | В    | Data byte 6 |           |       |      |             |

Object directory

| PIQ Addr. | Chan. | Туре      | Meaning     | Pll Addr. | Chan. | Туре | Meaning |
|-----------|-------|-----------|-------------|-----------|-------|------|---------|
| X+41      |       | В         | Data byte 7 |           |       |      |         |
| X+42      | 3     | В         | Status byte |           |       |      |         |
| X+43      |       | В         | Data length |           |       |      |         |
| X+44      |       | DW        | COB-ID      |           |       |      |         |
| X+45      |       |           |             |           |       |      |         |
| X+46      |       |           |             |           |       |      |         |
| X+47      |       |           |             |           |       |      |         |
| X+48      |       | В         | Data byte 0 |           |       |      |         |
| X+49      |       | В         | Data byte 1 |           |       |      |         |
| X+50      |       | В         | Data byte 2 |           |       |      |         |
| X+51      |       | В         | Data byte 3 |           |       |      |         |
| X+52      |       | В         | Data byte 4 |           |       |      |         |
| X+53      |       | В         | Data byte 5 |           |       |      |         |
| X+54      |       | В         | Data byte 6 |           |       |      |         |
| X+55      |       | В         | Data byte 7 |           |       |      |         |
| X+56      | 4     | В         | Status byte |           |       |      |         |
| X+57      |       | В         | Data length |           |       |      |         |
| X+58      |       | DW COB-ID | COB-ID      |           |       |      |         |
| X+59      |       |           |             |           |       |      |         |
| X+60      |       |           |             |           |       |      |         |
| X+61      |       |           |             |           |       |      |         |
| X+62      |       | В         | Data byte 0 |           |       |      |         |
| X+63      |       | В         | Data byte 1 |           |       |      |         |
| X+64      |       | В         | Data byte 2 |           |       |      |         |
| X+65      |       | В         | Data byte 3 |           |       |      |         |
| X+66      |       | В         | Data byte 4 |           |       |      |         |
| X+67      |       | В         | Data byte 5 |           |       |      |         |
| X+68      |       | В         | Data byte 6 |           |       |      |         |
| X+69      |       | BV        | Data byte 7 |           |       |      |         |

| CANmaster                                                                          | SPS                                                                                          |  |  |  |
|------------------------------------------------------------------------------------|----------------------------------------------------------------------------------------------|--|--|--|
| Initialization/PLC-STOP                                                            |                                                                                              |  |  |  |
| <ul> <li>L2-Message-Area:</li> <li>Data structure is initialized with 0</li> </ul> | <ul> <li>OB 100:</li> <li>Initialize PIQ area of the L2-Mes-<br/>sage-Area with 0</li> </ul> |  |  |  |

Object directory

| CANmaster                                  | SPS                                    |
|--------------------------------------------|----------------------------------------|
| Send telegram                              |                                        |
| PII status unequal PIQ status?             | PII status equal PIQ status?           |
| $\rightarrow$ enter telegram in send queue | $\rightarrow$ COB-ID + write data      |
| → set PII status = PIQ status              | $\rightarrow$ increment the PIQ status |

#### Lenze NodeGuarding

| Index  | Sub-<br>index | Name                    | Туре       | Attr. | Мар. | Default value | Meaning                           |
|--------|---------------|-------------------------|------------|-------|------|---------------|-----------------------------------|
| 0x2016 | 0x00          | Number of ele-<br>ments | Unsigned8  | ro    | Ν    | 127           | Number of available entries.      |
|        | 0x01          | 1. entry                | Unsigned32 | rw    | N    | 0             | NodeGuarding<br>for Node-ID = 1   |
|        | 0x02          | 2. entry                | Unsigned32 | rw    | N    | 0             | NodeGuarding<br>for Node-ID = 2   |
|        | 0x03          | 3. entry                | Unsigned32 | rw    | N    |               | NodeGuarding<br>for Node-ID = 3   |
|        |               |                         |            |       |      |               |                                   |
|        | 0x7F          | 127. entry              | Unsigned32 | rw    | N    | 0             | NodeGuarding<br>for Node-ID = 127 |

This index works especially for the Lenze cycloconverter drives. Nodeguarding/Heartbeat with CANopen, specified by DS301, is not supported by Lenze. Here a SDO transfer may be established by this index. A SDO request is sent by the CAN master to the cyclo-converter drive in the temporal distance (TimeOutValue \* 100ms). If there is no SDO.response receipt from the Lenze cycloconverter drive after a timeout from 1sec, a slave failure is reported to the CPU by the CAN master (OB 86 is called).

#### Structure of the Lenze node guarding entry

| Bits       | 31-16      | 15-8      | 7-0                      |
|------------|------------|-----------|--------------------------|
| Value      | Index      | SubIndex  | TimeOut-value *<br>100ms |
| Encoded as | Unsigned16 | Unsigned8 | Unsigned8                |

Example for Lenze:

 0x5E980005 // Index 0x5E98 is equivalent to the Lenze code C0359, SubIndex 0, Timeout 5 == 500ms

#### Message PLC-RUN

| Index  | Sub-<br>index | Name                    | Туре       | Attr. | Мар. | Default value | Meaning                      |
|--------|---------------|-------------------------|------------|-------|------|---------------|------------------------------|
| 0x2100 | 0x00          | Number of ele-<br>ments | Unsigned8  | ro    | Ν    | 10            | Number of available entries. |
|        | 0x01          | COB-ID                  | Unsigned32 | rw    | Ν    | 0             | COB-ID                       |
|        | 0x02          | Data length             | Unsigned8  | rw    | Ν    | 0             | Data length                  |

Object directory

| Index | Sub-<br>index | Name   | Туре      | Attr. | Мар. | Default value | Meaning |
|-------|---------------|--------|-----------|-------|------|---------------|---------|
|       | 0x03          | Data 1 | Unsigned8 | rw    | Ν    | 0             | Data 1  |
|       | 0x04          | Data 2 | Unsigned8 | rw    | Ν    | 0             | Data 1  |
|       | 0x05          | Data 3 | Unsigned8 | rw    | Ν    | 0             | Data 1  |

A CAN telegram may be defined by this index to be executed at PLC-STOP  $\rightarrow$  PLC-RUN transition.

## Message PLC-STOP

| Index  | Sub-<br>index | Name                   | Туре       | Attr. | Мар. | Default value | Meaning                     |
|--------|---------------|------------------------|------------|-------|------|---------------|-----------------------------|
| 0x2101 | 0x00          | Number ofele-<br>ments | Unsigned8  | ro    | Ν    | 10            | Number of available entries |
|        | 0x01          | COB-ID                 | Unsigned32 | rw    | Ν    | 0             | COB-ID                      |
|        | 0x02          | Data length            | Unsigned8  | rw    | Ν    | 0             | Data length                 |
|        | 0x03          | Data 1                 | Unsigned8  | rw    | Ν    | 0             | Data 1                      |
|        | 0x04          | Data 2                 | Unsigned8  | rw    | Ν    | 0             | Data 1                      |
|        | 0x05          | Data 3                 | Unsigned8  | rw    | Ν    | 0             | Data 1                      |
|        | 0x06          | Data 4                 | Unsigned8  | rw    | Ν    | 0             | Data 1                      |
|        | 0x07          | Data 5                 | Unsigned8  | rw    | Ν    | 0             | Data 1                      |
|        | 0x08          | Data 6                 | Unsigned8  | rw    | Ν    | 0             | Data 1                      |
|        | 0x09          | Data 7                 | Unsigned8  | rw    | Ν    | 0             | Data 1                      |
|        | 0x0A          | Data 8                 | Unsigned8  | rw    | Ν    | 0             | Data 1                      |

A CAN telegram may be defined by this index to be executed at PLC-RUN  $\rightarrow$  PLC-STOP transition.

#### J1939: PGN for Multipaket Transfer

| Index  | Sub-<br>index | Name                    | Туре      | Attr. | Мар. | Default value | Meaning                      |
|--------|---------------|-------------------------|-----------|-------|------|---------------|------------------------------|
| 0x2200 | 0x00          | Number of ele-<br>ments | Unsigned8 | ro    | N    | 16            | Number of available entries. |
|        | 0x01          | 1. PGN                  | Unsigned8 | rw    | Ν    | 0             | PGN                          |
|        |               |                         |           |       |      |               |                              |
|        | 0x10          | 16. PGN                 | Unsigned8 | rw    | Ν    | 0             | PGN                          |

This is a index for the J1939 protocol. Larger data sets were transferred by the multi package protocol of the J1939 protocol. Here the COB-IDs 20ECFF00h and 20EBFF00h were used. The PNG number and the data length is transferred by the COB-ID 20ECFF00h. The data are segmented transferred by the COB-ID 20EBFF00h. In the configuration tool WinCoCT the PLC parameter "Manufacturer Alarm (OB 57)" is to be activated and the "Number of messages" is to be set to 1 for the correct work with the data. Furthermore the COB-IDs 20ECFF00h and 20EBFF00h are to be entered in the Index 2000h. The number of PLC OB 57 calls may be limited now by the index 0x2200. A OB 57 call is only generated by the data telegrams of the PGN numbers entered here.

## **Special Settings for CAN**

| Index  | Sub-<br>index | Name                     | Туре      | Attr. | Мар. | Default value | Meaning                  |
|--------|---------------|--------------------------|-----------|-------|------|---------------|--------------------------|
| 0x3000 | 0x00          | Special Settings for CAN | Unsigned8 | rw    | N    | 0             | Special Settings for CAN |

Special functions of the CAN firmware may be adjusted by this index.

- **Bit 0:** The RxPDO- length check may be deactivated
  - Bit = 0: Length check is activated
  - Bit = 1: Length check is deactivated
- Bit 6...1: reserved
- Bit 7: special bit for J1939
  - Bit = 0: The priority of the J1939 COB-IDs is checked
  - Bit = 1: The priority of the J1939 COB-IDs is not checked

## **8bit Digital inputs**

| Index  | Sub-<br>Index | Name                        | Туре      | Attr. | Мар. | Default value | Meaning                                       |
|--------|---------------|-----------------------------|-----------|-------|------|---------------|-----------------------------------------------|
| 0x6000 | 0x00          | 8bit digital input<br>block | Unsigned8 | ro    | Ν    | 0x01          | Number of available digital 8bit input blocks |
|        | 0x01          | 1. input block              | Unsigned8 | ro    | Y    |               | 1. digital input block                        |
|        |               |                             |           |       |      |               |                                               |
|        | 0x40          | 64. input block             | Unsigned8 | ro    | Y    |               | 64. digital input block                       |

## **16bit Digital inputs**

| Index  | Sub-<br>Index | Name                         | Туре       | Attr. | Мар. | Default value                              | Meaning                                        |
|--------|---------------|------------------------------|------------|-------|------|--------------------------------------------|------------------------------------------------|
| 0x6100 | 0x00          | 16bit digital input<br>block | Unsigned8  | ro    | Ν    | depending on<br>the fitted compo-<br>nents | Number of available digital 16bit input blocks |
|        | 0x01          | 1. input block               | Unsigned16 | ro    | Ν    |                                            | 1. digital input block                         |
|        |               |                              |            |       |      |                                            |                                                |
|        | 0x40          | 160. input block             | Unsigned16 | ro    | Ν    |                                            | 32. digital input block                        |

## **32bit Digital inputs**

| Index  | Sub-<br>Index | Name                      | Туре       | Attr. | Мар. | Default value                              | Meaning                                        |
|--------|---------------|---------------------------|------------|-------|------|--------------------------------------------|------------------------------------------------|
| 0x6120 | 0x00          | 32bit digital input block | Unsigned8  | ro    | Ν    | depending on<br>the fitted compo-<br>nents | Number of available digital 32bit input blocks |
|        | 0x01          | 1. input block            | Unsigned32 | ro    | Ν    |                                            | 1. digital input block                         |
|        |               |                           |            |       |      |                                            |                                                |
|        | 0x50          | 80. input block           | Unsigned32 | ro    | Ν    |                                            | 16. digital input block                        |

## **8bit Digital outputs**

Object directory

Object directory

| Index       | Sub-<br>Index | Name                         | Туре      | Attr. | Мар. | Default value | Meaning                                        |
|-------------|---------------|------------------------------|-----------|-------|------|---------------|------------------------------------------------|
| 0x6200 0x00 | 0x00          | 8bit digital output<br>block | Unsigned8 | ro    | N    | 0x01          | Number of available digital 8bit output blocks |
|             | 0x01          | 1. output block              | Unsigned8 | rw    | Y    |               | 1. digital output block                        |
|             |               |                              |           |       |      |               |                                                |
|             | 0x40          | 64. output block             | Unsigned8 | rw    | Y    |               | 64. digital output block                       |

## **16bit Digital outputs**

| Index  | Sub-<br>Index | Name                         | Туре       | Attr. | Мар. | Default value                             | Meaning                                         |
|--------|---------------|------------------------------|------------|-------|------|-------------------------------------------|-------------------------------------------------|
| 0x6300 | 0x00          | 16bit digital input<br>block | Unsigned8  | ro    | Ν    | Depending on<br>the compo-nents<br>fitted | Number of available digital 16bit output blocks |
|        | 0x01          | 1. output block              | Unsigned16 | rw    | Ν    |                                           | 1. digital output block                         |
|        |               |                              |            |       |      |                                           |                                                 |
|        | 0x0A          | 160. output block            | Unsigned16 | rw    | Ν    |                                           | 32. digital output block                        |

## 32bit Digital outputs

| Index  | Sub-<br>Index | Name                         | Туре       | Attr. | Мар. | Default value                             | Meaning                                         |
|--------|---------------|------------------------------|------------|-------|------|-------------------------------------------|-------------------------------------------------|
| 0x6320 | 0x00          | 32bit digital input<br>block | Unsigned8  | ro    | Ν    | Depending on<br>the compo-nents<br>fitted | Number of available digital 32bit output blocks |
|        | 0x01          | 1. output block              | Unsigned32 | rw    | Ν    |                                           | 1. digital output block                         |
|        |               |                              |            |       |      |                                           |                                                 |
|        | 0x50          | 80. output block             | Unsigned32 | rw    | Ν    |                                           | 16. digital output block                        |

## 8bit Network input variables

| Index  | Sub-<br>Index | Name                        | Туре      | Attr. | Мар. | Default value | Meaning                                       |
|--------|---------------|-----------------------------|-----------|-------|------|---------------|-----------------------------------------------|
| 0xA040 | 0x00          | 8bit digital input<br>block | Unsigned8 | ro    | N    | 0x01          | Number of available digital 8bit input blocks |
|        | 0x01          | 1. input block              | Unsigned8 | ro    | Y    |               | 1. digital input block                        |
|        |               |                             |           |       |      |               |                                               |
|        | 0xFE          | 254. input block            | Unsigned8 | ro    | Y    |               | 320. digital input block                      |

## 16bit Network input variables

| Index  | Sub-<br>Index | Name                         | Туре       | Attr. | Мар. | Default value                              | Meaning                                        |
|--------|---------------|------------------------------|------------|-------|------|--------------------------------------------|------------------------------------------------|
| 0xA100 | 0x00          | 16bit digital input<br>block | Unsigned8  | ro    | Ν    | depending on<br>the fitted compo-<br>nents | Number of available digital 16bit input blocks |
|        | 0x01          | 1. input block               | Unsigned16 | ro    | Ν    |                                            | 1. digital input block                         |

Object directory

| Index | Sub-<br>Index | Name             | Туре       | Attr. | Мар. | Default value | Meaning                  |
|-------|---------------|------------------|------------|-------|------|---------------|--------------------------|
|       |               |                  |            |       |      |               |                          |
|       | 0xA0          | 160. input block | Unsigned16 | ro    | Ν    |               | 160. digital input block |

## 32bit Network input variables

| Index  | Sub-<br>Index | Name                      | Туре       | Attr. | Мар. | Default value                             | Meaning                                        |
|--------|---------------|---------------------------|------------|-------|------|-------------------------------------------|------------------------------------------------|
| 0xA200 | 0x00          | 32bit digital input block | Unsigned8  | ro    | Ν    | Depending on<br>the compo-nents<br>fitted | Number of available digital 32bit input blocks |
|        | 0x01          | 1. input block            | Unsigned32 | ro    | Ν    |                                           | 1. digital input block                         |
|        |               |                           |            |       |      |                                           |                                                |
|        | 0x50          | 80. input block           | Unsigned32 | ro    | Ν    |                                           | 80. digital input block                        |

## 64bit Network input varia-

## bles

| Index  | Sub-<br>Index | Name                         | Туре       | Attr. | Мар. | Default value                              | Meaning                                        |
|--------|---------------|------------------------------|------------|-------|------|--------------------------------------------|------------------------------------------------|
| 0xA440 | 0x00          | 64bit digital input<br>block | Unsigned8  | ro    | Ν    | depending on<br>the fitted compo-<br>nents | Number of available digital 64bit input blocks |
|        | 0x01          | 1. input block               | Unsigned32 | ro    | Ν    |                                            | 1. digital input block                         |
|        |               |                              |            |       |      |                                            |                                                |
|        | 0x28          | 40. input block              | Unsigned32 | ro    | Ν    |                                            | 40. digital input block                        |

## 8bit Network output variables

| Index  | Sub-<br>Index | Name                        | Туре      | Attr. | Мар. | Default value | Meaning                                        |
|--------|---------------|-----------------------------|-----------|-------|------|---------------|------------------------------------------------|
| 0xA400 | 0x00          | 8bit digital input<br>block | Unsigned8 | ro    | Ν    | 0x01          | Number of available digital 8bit output blocks |
|        | 0x01          | 1. output block             | Unsigned8 | rw    | Y    |               | 1. digital output block                        |
|        |               |                             |           |       |      |               |                                                |
|        | 0xFE          | 254. output block           | Unsigned8 | rw    | Y    |               | 320. digital output block                      |

## 16bit Network output variables

| Index  | Sub-<br>Index | Name                         | Туре       | Attr. | Мар. | Default value                             | Meaning                                         |
|--------|---------------|------------------------------|------------|-------|------|-------------------------------------------|-------------------------------------------------|
| 0xA580 | 0x00          | 16bit digital input<br>block | Unsigned8  | ro    | Ν    | Depending on<br>the compo-nents<br>fitted | Number of available digital 16bit output blocks |
|        | 0x01          | 1. output block              | Unsigned16 | rw    | Ν    |                                           | 1. digital output block                         |

Object directory

| Index | Sub-<br>Index | Name             | Туре       | Attr. | Мар. | Default value | Meaning                   |
|-------|---------------|------------------|------------|-------|------|---------------|---------------------------|
|       |               |                  |            |       |      |               |                           |
|       | 0xA0          | 160.output block | Unsigned16 | rw    | Ν    |               | 160. digital output block |

## 32bit Network output variables

| Index  | Sub-<br>Index | Name                         | Туре       | Attr. | Мар. | Default value                             | Meaning                                         |
|--------|---------------|------------------------------|------------|-------|------|-------------------------------------------|-------------------------------------------------|
| 0xA680 | 0x00          | 32bit digital input<br>block | Unsigned8  | ro    | Ν    | Depending on<br>the compo-nents<br>fitted | Number of available digital 32bit output blocks |
|        | 0x01          | 1. output block              | Unsigned32 | rw    | Ν    |                                           | 1. digital output block                         |
|        |               |                              |            |       |      |                                           |                                                 |
|        | 0x50          | 80. output block             | Unsigned32 | rw    | Ν    |                                           | 80. digital output block                        |

## 64bit Network output vari-

ables

| Index  | Sub-<br>Index | Name                         | Туре       | Attr. | Мар. | Default value                             | Meaning                                         |
|--------|---------------|------------------------------|------------|-------|------|-------------------------------------------|-------------------------------------------------|
| 0xA8C0 | 0x00          | 64bit digital input<br>block | Unsigned8  | ro    | Ν    | Depending on<br>the compo-nents<br>fitted | Number of available digital 64bit output blocks |
|        | 0x01          | 1. output block              | Unsigned32 | rw    | Ν    |                                           | 1. digital output block                         |
|        |               |                              |            |       |      |                                           |                                                 |
|        | 0x50          | 40. output block             | Unsigned32 | rw    | Ν    |                                           | 40. digital output block                        |

| 5.9 Diagnostics                  |                                                                                                    |  |  |
|----------------------------------|----------------------------------------------------------------------------------------------------|--|--|
| Overview                         | If "Diagnostic" at "PLC-Parameters" from WinCoCT was activated, the following events<br>may release a diagnostic message to the CPU and the corresponding OB is called.                                                                     |  |  |
|                                  | <ul> <li>Change of CANopen state (OB 82)</li> <li>Slave fail and und recovery (OB 86)</li> <li>Guarding error (OB 82)</li> <li>Emergency telegram (OB 82)</li> </ul>                                                                        |  |  |
| Evaluate diagnostics with SFC 13 | In the corresponding OB the diagnostics data may be accessed by means of the SFC 13 DPNRM_DG.                                                                                                    |  |  |
|                                  | <ul> <li>Input parameter RECORD determines the target area where the data read from the slave is saved after it has been transferred without error.</li> <li>The read operation is started when input parameter REQ is set to 1.</li> </ul> |  |  |
|                                  | More information about the usage of this block may be found in the manual "SPEED7 Operation List" from VIPA.                                                                                                    |  |  |

## 5.9.1 Structure of diagnostics data

Normally the length of the diagnostics data is 35byte. Is in station state 1 the bit 3 "DiagExtDiag" = 0, only the CAN diagnostics data with a length of 6byte were transferred. Information about the fundamental structure of the diagnostics data is shown in the following table:

|                      | Byte | Description     |
|----------------------|------|-----------------|
| CAN diagnostics      | 0    | Station state 1 |
|                      | 1    | Station state 2 |
|                      | 2    | Station state 3 |
|                      | 3    | Node-ID         |
|                      | 4    | fix 0           |
|                      | 5    | Device type     |
| Extended diagnostics | 6 34 | Status message  |

## Station state 1

| Bit | Name                   | Description                                                                               |
|-----|------------------------|-------------------------------------------------------------------------------------------|
| 0   | DiagStationNonExistent | 1 = Station does not exist                                                                |
|     |                        | 0 = Station does exist                                                                    |
|     |                        | (if a boot-up messages was received or node guarding was activated, the bit is set to 0.) |
| 1   | DiagStationNotReady    | 1 = Station is in pre-operational state                                                   |
|     |                        | 0 = Station is in operational state                                                       |
| 2   | -                      | reserved                                                                                  |

| Bit | Name        | Description                                                                                              |
|-----|-------------|----------------------------------------------------------------------------------------------------|
| 3   | DiagExtDiag | <ul><li>0 = Station only has CAN diagnostics</li><li>1 = Station has extended diagnostics data</li></ul> |
| 74  | -           | reserved                                                                                                 |

## Station state 2

| Bit | Name       | Description                                |
|-----|------------|--------------------------------------------|
| 0   | DiagPrmReq | 0 = Station is successfully configured     |
|     |            | 1 = Station should be configured once more |
| 1   | -          | reserved                                   |
| 2   | -          | fix 1                                      |
| 3   | DiagWD_ON  | 0 = Node Guarding is not supported         |
|     |            | 1 = Node Guarding is activated             |
| 74  | -          | reserved                                   |

| Station state 3 | The byte is reserved for future extensions.             |
|-----------------|---------------------------------------------------------|
| Node-ID         | ID of the station the diagnostics come from.            |
| Device type     | Type of station the diagnostics come from.<br>0 = Slave |
|                 | 1 = NMT master                                          |

Status message

| Byte | Name        | Description                          |
|------|-------------|--------------------------------------|
| 0    | Header      | fix 29                               |
| 1    | Туре        | fix 81hex                            |
| 2    | SlotNr      | fix 0                                |
| 3    | Specifier   | Characteristic of the status message |
|      |             | 0 = no further differentiation       |
|      |             | 1 = Status message appears           |
|      |             | 2 = Status message disappears        |
| 47   | VendorID    | CANopen Index 1018 SubIndex 1        |
| 811  | ProductCode | CANopen Index 1018 SubIndex 2        |
| 1215 | RevisionNr  | CANopen Index 1018 SubIndex 3        |
| 1619 | SerialNr    | CANopen Index 1018 SubIndex 4        |

| Byte | Name          | Description                          |
|------|---------------|--------------------------------------|
| 20   | DiagError     | Diagnostics error code (10h 31h)     |
|      |               | 10h = DIAG_SLAVEBOOTUP               |
|      |               | 11h = DIAG_SLAVEGRDERROR             |
|      |               | 12h = DIAG_SLAVESDOERROR             |
|      |               | 13h = DIAG_SLAVEEMCYIND              |
| 2128 | DiagErrorData | Additional data to diagnostics error |

| Overview DiagError<br>DiagErrorData | The length of the additional data is always 8byte.                                                                                                    |
|-------------------------------------|----------------------------------------------------------------------------------------------------|
| DIAG_SLAVE BOOTUP<br>(10h)          | This message is generated as soon as the master has received the bootup message from the appropriate slave station.<br>Additional data: 8byte fix 0              |
| DIAG_SLAVE GRDERROR<br>(11h)        | If node guarding telegrams are not responded by the slave station or the slave station does not generate any heartbeat, this message is generated by the master. |

## Additional data:

| Byte | Code             |
|------|------------------|
| 0    | Event code       |
| 1    | Active Status    |
| 2    | Respected Status |
| 37   | fix 0            |

| Event code | Description                                                                                                    |
|------------|----------------------------------------------------------------------------------------------------|
| 0          | Guarding is not activated.                                                                                                    |
| 1          | The guarding was activated (again). This message takes also place, if the guarding of a slave station was transferred from an error condition into an error free condition.                                                         |
| 2          | The guarding answer of a slave station was not received within a guarding time.                                                                                                    |
| 3          | The guarding answer of a slave station was not received within the time <i>Guardtime</i> t * <i>LifeTime-Factor</i> n. Before this event code 2 was already sent n times. The guarding for this slave station fails thereby.        |
| 4          | The toggle bit of the slave message does not agree with the expected value. The master adapts its toggle value, so that this error is only uniquely released.                                                                       |
| 5          | The slave station announced a communication status, which the master did not give. This error arises with a local status transition in the slave station. The error is permanently announced, until the inconsistency is corrected. |
| 6          | A heartbeat event happened. The heartbeat time of a slave station registered in the heartbeat table ran off, without receiving any heartbeat.                                                                                       |

| Active/respected status code | Description         |
|------------------------------|---------------------|
| 4                            | Prepared            |
| 5                            | Operational         |
| 6                            | Reset               |
| 7                            | Reset Communication |
| 127                          | Pre-operational     |

## DIAG\_SLAVE SDOERROR (12h)

## Additional data:

| Byte | Code               |
|------|--------------------|
| 0    | HighByte SDO-Index |
| 1    | LowByte SDO-Index  |
| 2    | SDO-Subindex       |
| 36   | CANOPENERROR       |
| 7    | fix 0              |

| Code       | Error                                                                                                    |
|------------|----------------------------------------------------------------------------------------------------|
| 0x05030000 | Toggle bit not alternated                                                                                                    |
| 0x05040000 | SDO protocol timed out                                                                                                    |
| 0x05040001 | Client/server command specifier not valid or unknown                                                                                                    |
| 0x05040002 | Invalid block size (block mode only)                                                                                                    |
| 0x05040003 | Invalid sequence number (block mode only)                                                                                                    |
| 0x05040004 | CRC error (block mode only)                                                                                                    |
| 0x05040005 | Out of memory                                                                                                    |
| 0x06010000 | Unsupported access to an object                                                                                                    |
| 0x06010001 | Attempt to read a write only object                                                                                                    |
| 0x06010002 | Attempt to write a read only object                                                                                                    |
| 0x06020000 | Object does not exist in the object dictionary                                                                                                    |
| 0x06040041 | Object cannot be mapped to the PDO                                                                                                    |
| 0x06040042 | The number and length of the objects to be mapped would exceed PDO length                                                                                                |
| 0x06040043 | General parameter incompatibility reason                                                                                                    |
| 0x06040047 | General internal incompatibility in the device                                                                                                    |
| 0x06060000 | Access failed due to an hardware error                                                                                                    |
| 0x06070010 | Data type does not match, length of service parameter does not match                                                                                                    |
| 0x06070012 | Data type does not match, length of service parameter too high                                                                                                    |
| 0x06070013 | Data type does not match, length of service parameter too low                                                                                                    |
| 0x06090011 | Subindex does not exist                                                                                                    |
| 0x06090030 | Value range of parameter exceeded (only for write access)                                                                                                    |
| 0x06090031 | Value of parameter written too high                                                                                                    |
| 0x06090032 | Value of parameter written too low                                                                                                    |
| 0x06090036 | Maximum value is less than minimum value                                                                                                    |
| 0x08000000 | General error                                                                                                    |
| 0x08000020 | Data cannot be transferred or stored to the application                                                                                                    |
| 0x08000021 | Data cannot be transferred or stored to the application because of local control                                                                                         |
| 0x08000022 | Data cannot be transferred or stored to the application because of the present device state                                                                              |
| 0x08000023 | Object directory dynamic generation fails or no object directory is present (e.g. object directory is generated from file and generation fails because of an file error) |
| 0x08000024 | The inquired job is not supported by the application.                                                                                                    |

#### **DIAG\_SLAVE EMCYIND** Additional data: Emergency telegram

(13h)

To send internal device failures to other participants at the CAN-Bus with a high priority, the CANopen CPs supports the Emergency Object. It is provided with a high priority and supplies valuable information about the state of the device and the net. The emergency telegram has always a length of 8byte. It starts with the 2byte error code, then the 1byte error register and finally the additional code with a length of 5byte.

#### **Telegram structure**

| Error code |          | ErrorRegister Index 0x1001 | Info 0 | Info 1 | Info 2 | Info 3 | Info 4 |
|------------|----------|----------------------------|--------|--------|--------|--------|--------|
| LowByte    | HighByte |                            |        |        |        |        |        |

| Error code | Meaning                               | Info 0                 | Info 1                 | Info 2          | Info 3      | Info4       |
|------------|---------------------------------------|------------------------|------------------------|-----------------|-------------|-------------|
| 0x0000     | Reset Emergency                       |                        |                        |                 |             |             |
| 0x1000     | PDO Control                           | 0xFF                   | 0x10                   | PDO Number      | LowByte     | HighByte    |
|            |                                       |                        |                        |                 | Timer Value | Timer Value |
| 0x6200     | PLC-STOP                              | 1=PLC-STOP             | 0x00                   | 0x00            | 0x00        | 0x00        |
| 0x6363     | PDO-Mapping                           | LowByte:               | HighByte:              | Mapping entries | 0x00        | 0x00        |
|            |                                       | Mapping param-<br>eter | Mapping param-<br>eter |                 |             |             |
| 0x8100     | Heartbeat Consumer                    | Node ID                | LowByte                | HighByte        | 0x00        | 0x00        |
|            |                                       |                        | Timer Value            | Timer Value     |             |             |
| 0x8100     | SDO Block Transfer                    | 0xF1                   | LowByte                | HighByte        | SubIndex    | 0x00        |
|            |                                       |                        | Index                  | Index           |             |             |
| 0x8130     | Node Guarding Error                   | LowByte                | HighByte               | LifeTime        | 0x00        | 0x00        |
|            |                                       | GuardTime              | GuardTime              |                 |             |             |
| 0x8210     | PDO not processed due to length error | PDO Number             | Wrong length           | PDO length      | 0x00        | 0x00        |
| 0x8220     | PDO length exceeded                   | PDO Number             | Wrong length           | PDO length      | 0x00        | 0x00        |
# 5.10 Read SZL

Overview

The current state of your automation system is described by the system status list (SZL). The SZL may only be accessed by reading the partial list (extracts). These lists are build by the CPU on requirement. For the identification of a partial list there is the SZL-ID.

#### 5.10.1 SFC 51 - RDSYSST - Read system status list SSL

DescriptionWith the SFC 51 RDSYSST (read system status) a partial list respectively an extract of a<br/>partial list of the SSL (system status list) may be requested. Here with the parameters<br/>SSL\_ID and INDEX the objects to be read are defined.

The INDEX is not always necessary. It is used to define an object within a partial list.

By setting REQ the query is started. As soon as BUSY = 0 is reported, the data are located in the target area DR.

Information about the SSL may be found in Chapter "System status list SSL".

#### Parameters

| Parameter  | Declaration | Data type | Memory block               | Description                                                                                                    |
|------------|-------------|-----------|----------------------------|----------------------------------------------------------------------------------------------------|
| REQ        | INPUT       | BOOL      | I, Q, M, D, L,<br>constant | REQ = 1: start processing                                                                                                    |
| SSL_ID     | INPUT       | WORD      | I, Q, M, D, L,<br>constant | <i>SSL_ID</i> of the partial list or the partial list extract                                                                                                    |
| INDEX      | INPUT       | WORD      | I, Q, M, D, L,<br>constant | Type or number of an object in a partial list                                                                                                    |
| RET_VAL    | OUTPUT      | INT       | I, Q, M, D, L              | The return value contains an error code if an error is detected when the function is being processed                                                                                                    |
| BUSY       | OUTPUT      | BOOL      | I, Q, M, D, L              | <i>BUSY</i> = 1: read operation has not been completed                                                                                                    |
| SSL_HEADER | OUTPUT      | STRUCT    | D, L                       | WORD structure with 2 types:<br>LENGTHDR: length record setN_DR: number<br>of existing related records (for access to partial<br>list header information) or number of records<br>transmitted in DR.                                                                                                    |
| DR         | OUTPUT      | ANY       | I, Q, M, D, L              | <ul> <li>Target area for the SSL partial list or the extraction of the partial list that was read:</li> <li>If you have only read the SSL partial list header info of a SSL partial list, you may not evaluate DR, but only <i>SSL_HEADER</i>.</li> <li>Otherwise the product of LENGTHDR and N_DR shows the number of bytes stored in <i>DR</i>.</li> </ul> |

### **RET\_VAL** (Return value)

The return value contains an error code if an error is detected when the function is being processed.

| Value | Description                                                                                                    |
|-------|----------------------------------------------------------------------------------------------------|
| 0000h | no error                                                                                                    |
| 0081h | The length of the result field is too low.                                                                     |
|       | The function still returns as many records as possible.                                                        |
|       | The SSL header indicates the returned number of records.                                                       |
| 7000h | First call with REQ = 0: data transfer not active; BUSY = 0.                                                   |
| 7001h | First call with REQ = 1: data transfer initiated; BUSY = 1.                                                    |
| 7002h | Intermediate call (REQ irrelevant): data transfer active; BUSY = 1.                                            |
| 8081h | The length of the result field is too low. There is not enough space for one record.                           |
| 8082h | SSL_ID is wrong or unknown to the CPU or the SFC.                                                              |
| 8083h | Bad or illegal INDEX.                                                                                          |
| 8085h | Information is not available for system-related reasons, e.g. because of a lack of resources.                  |
| 8086h | Record set may not be read due to a system error.                                                              |
| 8087h | Record set may not be read because the module does not exist or it does not return an acknowledge-<br>ment.    |
| 8088h | Record set may not be read because the current type identifier differs from the expected type identi-<br>fier. |
| 8089h | Record set may not be read because the module does not support diagnostic functions.                           |
| 80A2h | DP protocol error - Layer-2 error (temporary fault).                                                           |
| 80A3h | DP protocol error on user-interface/user (temporary fault).                                                    |
| 80A4h | Bus communication failure. This error occurs between the CPU and the external DP interface (temporary fault).  |
| 80C5h | Decentralized periphery not available (temporary fault).                                                       |

### 5.10.2 SZL lists of the CAN master

The SZL lists here have a length of 8 words. Starting with 0 each bit of the SZL corresponds to a Node-ID in ascending order. Bit 0 of byte 0 corresponds to Node-ID 1. Bit 3 of byte 1 corresponds to Node-ID 12. The following SZL-IDs are supported by the CAN master:

| SZL-ID | Description                                                                                                    |
|--------|----------------------------------------------------------------------------------------------------|
| 0x92   | <ul> <li>State configured stations of the CAN master system</li> <li>Bit=0: Station is not configured</li> <li>Bit=1: Station is configured</li> </ul>                                           |
| 0x192  | <ul> <li>State activated stations of the CAN master system.</li> <li>Bit=0: Station is not projected or projected and activated</li> <li>Bit=1: Station is configured and deactivated</li> </ul> |

Read SZL > SZL lists of the CAN master

| SZL-ID | Description                                                                                                    |  |  |  |  |
|--------|----------------------------------------------------------------------------------------------------|--|--|--|--|
| 0x292  | Actual state of the stations of the CAN master system.                                                                                          |  |  |  |  |
|        | <ul> <li>Bit=0: Station failed, deactivated or not configured</li> <li>Bit=1: Station is present, activated and in operational state</li> </ul> |  |  |  |  |
| 0x692  | Diagnostics state of the stations of the CAN master system.                                                                                     |  |  |  |  |
|        | <ul> <li>Bit=0: Station is present, available, not disturbed and activated.</li> <li>Bit=1: Station is not OK or deactivated</li> </ul>         |  |  |  |  |

Station (de-)activate

# 5.11 Station (de-)activate

#### Overview

There is the possibility to deactivate respectively reactivate connected slave stations and determine the state by means of the SFC 12. If you configure slaves in a CPU which are not actually present or not currently required, the CPU will nevertheless continue to access these slaves at regular intervals. After the slaves are deactivated, further CPU accessing will stop. In this way, the fastest possible CAN bus cycle may be achieved and the corresponding error events no longer occur.

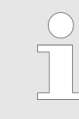

As long as any SFC 12 job is busy you cannot download a modified configuration from your PG to the CPU. The CPU rejects initiation of an SFC 12 request when it receives the download of a modified configuration.

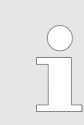

More information about the usage of this block may be found in the manual "SPEED7 Operation List" from VIPA.